Industry Standard, Flexible Architecture

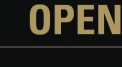

Less Heat, Less Power Consumption

GREEN

# Robust Design, Quality Parts

Stable and Reliable Solution

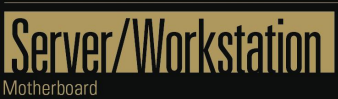

# B650D4U B650D4U-2L2T B650D4U-2L2T/BCM

# User Manual

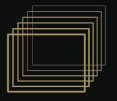

Version 1.10 Published Oct. 2024

Copyright©2024 ASRock Rack INC. All rights reserved.

#### Copyright Notice:

No part of this documentation may be reproduced, transcribed, transmitted, or translated in any language, in any form or by any means, except duplication of documentation by the purchaser for backup purpose, without written consent of ASRock Rack Inc.

Products and corporate names appearing in this documentation may or may not be registered trademarks or copyrights of their respective companies, and are used only for identification or explanation and to the owners' benefit, without intent to infringe.

#### Disclaimer:

Specifications and information contained in this documentation are furnished for informational use only and subject to change without notice, and should not be constructed as a commitment by ASRock Rack. ASRock Rack assumes no responsibility for any errors or omissions that may appear in this documentation.

With respect to the contents of this documentation, ASRock Rack does not provide warranty of any kind, either expressed or implied, including but not limited to the implied warranties or conditions of merchantability or fitness for a particular purpose.

In no event shall ASRock Rack, its directors, officers, employees, or agents be liable for any indirect, special, incidental, or consequential damages (including damages for loss of profits, loss of business, loss of data, interruption of business and the like), even if ASRock Rack has been advised of the possibility of such damages arising from any defect or error in the documentation or product.

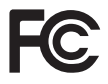

This device complies with Part 15 of the FCC Rules. Operation is subject to the following two conditions:

- (1) this device may not cause harmful interference, and
- (2) this device must accept any interference received, including interference that may cause undesired operation.

This equipment has been tested and found to comply with the limits for a Class B digital device, pursuant to part 15 of the FCC Rules. These limits are designed to provide reasonable protection against harmful interference in a residential installation. This equipment generates, uses and can radiate radio frequency energy and, if not installed and used in accordance with the instructions, may cause harmful interference to radio communications.

However, there is no guarantee that interference will not occur in a particular installation. If this equipment does cause harmful interference to radio or television reception, which can be determined by turning the equipment off and on, the user is encouraged to try to correct the interference by one or more of the following measures:

- Reorient or relocate the receiving antenna.

- Increase the separation between the equipment and receiver.

- Connect the equipment into an outlet on a circuit different from that to which the receiver is connected.

- Consult the dealer or an experienced radio/TV technician for help.

#### CALIFORNIA, USA ONLY

The Lithium battery adopted on this motherboard contains Perchlorate, a toxic substance controlled in Perchlorate Best Management Practices (BMP) regulations passed by the California Legislature. When you discard the Lithium battery in California, USA, please follow the related regulations in advance.

"Perchlorate Material-special handling may apply, see <u>www.dtsc.ca.gov/hazardouswaste/</u> <u>perchlorate</u>"

#### AUSTRALIA ONLY

Our goods come with guarantees that cannot be excluded under the Australian Consumer Law. You are entitled to a replacement or refund for a major failure and compensation for any other reasonably foreseeable loss or damage caused by our goods. You are also entitled to have the goods repaired or replaced if the goods fail to be of acceptable quality and the failure does not amount to a major failure. If you require assistance please call ASRock Rack Tel : +886-2-55599600 ext.123 (Standard International call charges apply)

## UK CA

ASRock Rack INC. hereby declares that this device is in compliance with the essential requirements and other relevant provisions of related UKCA Directives. Full text of UKCA declaration of conformity is available at: http://www.asrockrack.com

# CE

ASRock Rack INC. hereby declares that this device is in compliance with the essential requirements and other relevant provisions of related Directives. Full text of EU declaration of conformity is available at: http://www.asrockrack.com

ASRock Rack follows the green design concept to design and manufacture our products, and makes sure that each stage of the product life cycle of ASRock Rack product is in line with global environmental regulations. In addition, ASRock Rack disclose the relevant information based on regulation requirements.

Please refer to <u>https://www.asrockrack.com/general/about.asp?cat=Responsibility</u> for information disclosure based on regulation requirements ASRock Rack is complied with.

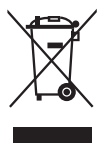

DO NOT throw the motherboard in municipal waste. This product has been designed to enable proper reuse of parts and recycling. This symbol of the crossed out wheeled bin indicates that the product (electrical and electronic equipment) should not be placed in municipal waste. Check local regulations for disposal of electronic products.

#### Contents

| Chap | oter 1 Introduction                    | 1  |
|------|----------------------------------------|----|
| 1.1  | Package Contents                       | 1  |
| 1.2  | Specifications                         | 2  |
| 1.3  | Unique Features                        | 6  |
| 1.4  | Motherboard Layout                     | 7  |
| 1.5  | Onboard LED Indicators                 | 11 |
| 1.6  | I/O Panel                              | 13 |
| 1.7  | Block Diagram                          | 16 |
| Chap | oter 2 Installation                    | 19 |
| 2.1  | Screw Holes                            | 19 |
| 2.2  | Pre-installation Precautions           | 19 |
| 2.3  | Installing the CPU                     | 20 |
| 2.4  | Installing the CPU Fan and Heatsink    | 23 |
| 2.5  | Installing Memory Modules (DIMM)       | 25 |
| 2.6  | Expansion Slots (PCI Express Slots)    | 27 |
| 2.7  | Jumper Setup                           | 28 |
| 2.8  | Onboard Headers and Connectors         | 29 |
| 2.9  | Dr. Debug                              | 34 |
| 2.10 | Unit Identification purpose LED/Switch | 40 |
| 2.11 | Dual LAN and Teaming Operation Guide   | 41 |
| 2.12 | M.2 SSD Module Installation Guide      | 42 |
| Chap | oter 3 UEFI Setup Utility              | 44 |
| 3.1  | Introduction                           | 44 |

| 3.1.1  | UEFI Menu Bar                             | 44 |
|--------|-------------------------------------------|----|
| 3.1.2  | Navigation Keys                           | 45 |
| 3.2    | Main Screen                               | 46 |
| 3.3    | Advanced Screen                           | 49 |
| 3.3.1  | CPU Configuration                         | 50 |
| 3.3.2  | Chipset Configuration                     | 51 |
| 3.3.3  | Storage Configuration                     | 52 |
| 3.3.4  | NVMe Configuration                        | 53 |
| 3.3.5  | ACPI Configuration                        | 54 |
| 3.3.6  | USB Configuration                         | 55 |
| 3.3.7  | Super IO Configuration                    | 56 |
| 3.3.8  | Serial Port Console Redirection           | 57 |
| 3.3.9  | H/W Monitor                               | 60 |
| 3.3.10 | PCI Subsystem Settings                    | 61 |
| 3.3.11 | AMD CBS                                   | 62 |
| 3.3.12 | Network Stack Configuration               | 63 |
| 3.3.13 | Driver Health                             | 64 |
| 3.3.14 | Tls Auth Configuration                    | 65 |
| 3.3.15 | AMD PBS                                   | 66 |
| 3.3.16 | AMD Overclocking                          | 68 |
| 3.3.17 | Inter (R) I210 Gigabit Network Connection | 69 |
| 3.3.18 | VLAN Configuration                        | 70 |
| 3.3.19 | IPv4 Network Configuration                | 71 |
| 3.3.20 | IPv6 Network Configuration                | 72 |

| 3.3.21 | Broadcom NetXtreme-E 2Px10GBASE-T OCP 3.0 Ethernet | 73 |
|--------|----------------------------------------------------|----|
| 3.4    | Security                                           | 75 |
| 3.4.1  | Install Default Secure Boot Keys                   | 76 |
| 3.4.2  | Key Management                                     | 77 |
| 3.5    | Server Mgmt                                        | 81 |
| 3.5.1  | BMC Network Configuration                          | 83 |
| 3.5.2  | System Event Log                                   | 85 |
| 3.5.3  | BMC Tools                                          | 86 |
| 3.6    | Boot Screen                                        | 87 |
| 3.7    | Exit Screen                                        | 89 |
| Chap   | ter 4 Software Support                             | 90 |
| 4.1    | Download and Install Operating System              | 90 |
| 4.2    | Download and Install Software Drivers              | 90 |
| 4.3    | Contact Information                                | 90 |
| Chap   | ter 5 Troubleshooting                              | 91 |
| 5.1    | Troubleshooting Procedures                         | 91 |
| 5.2    | Technical Support Procedures                       | 93 |
| 5.3    | Returning Merchandise for Service                  | 93 |

## **Chapter 1 Introduction**

Thank you for purchasing ASRock Rack **B650D4U-2L2T/BCM / B650D4U-2L2T / B650D4U** motherboard, a reliable motherboard produced under ASRock Rack's consistently stringent quality control. It delivers excellent performance with robust design conforming to ASRock Rack's commitment to quality and endurance.

In this manual, chapter 1 and 2 contains introduction of the motherboard and step-by-step guide to the hardware installation. Chapter 3 and 4 contains the configuration guide to BIOS setup and information of the Support Software.

Because the motherboard specifications and the BIOS software might be updated, the content of this manual will be subject to change without notice. In case any modifications of this manual occur, the updated version will be available on ASRock Rack website without further notice. Find the latest memory and CPU support lists on ASRock Rack website as well. ASRock Rack's Website: <u>www.ASRockRack.com</u>

About this motherboard technical support, please visit the website for specific information <u>http://www.asrockrack.com/support/</u>

#### 1.1 Package Contents

- ASRock Rack B650D4U-2L2T/BCM / B650D4U-2L2T / B650D4U motherboard (micro ATX form factor: 9.6-in x 9.6-in, 24.4cm x 24.4cm)
- Quick installation guide
- 1 x I/O shield
- 1 x SATA3 cable (60cm)
- 1 x screw for M.2 socket (B650D4U-2L2T/BCM / B650D4U-2L2T only)
- 2 x screws for M.2 sockets (B650D4U only)

If any items are missing or appear damaged, contact the authorized dealer.

### 1.2 Specifications

| B650D4U-2L2T/BCM / B650D4U-2L2T / B650D4U |                                                           |  |  |  |
|-------------------------------------------|-----------------------------------------------------------|--|--|--|
| Physical Status                           |                                                           |  |  |  |
| Form Factor                               | Micro-ATX                                                 |  |  |  |
| Dimension                                 | 9.6" x 9.6" (244 mm x 244 mm)                             |  |  |  |
| Processor System                          |                                                           |  |  |  |
| CPU                                       | Supports AMD Ryzen 7000 Series Processors                 |  |  |  |
| Socket                                    | 1 Socket AM5 (LGA 1718)                                   |  |  |  |
| Thermal Design                            | 120W (Air) / 170W (Liquid)                                |  |  |  |
| Power (TDP)                               |                                                           |  |  |  |
| Chipset                                   | AMD B650E                                                 |  |  |  |
| System Memory                             |                                                           |  |  |  |
| Supported DIMM                            | 4 DIMM slots (2DPC)                                       |  |  |  |
| Quantity                                  |                                                           |  |  |  |
| Supported Type                            | DDR5 288-pin ECC/non-ECC UDIMM                            |  |  |  |
| Max. Capacity per                         | 48GB                                                      |  |  |  |
| DIMM                                      |                                                           |  |  |  |
| Max. DIMM                                 | 5200 MHz (1DPC); 3600 MHz (2DPC)                          |  |  |  |
| Frequency                                 |                                                           |  |  |  |
| Voltage                                   | 1.1V                                                      |  |  |  |
| Note                                      | Memory support is to be validated.                        |  |  |  |
| PCIe Expansion Slot                       | s (SLOT7 close to CPU)                                    |  |  |  |
| SLOT7                                     | PCIe5.0 x4 [CPU]                                          |  |  |  |
| SLOT6                                     | PCIe5.0 x16 [CPU]                                         |  |  |  |
| SLOT4                                     | PCIe4.0 x1 [FCH]                                          |  |  |  |
| Other PCIe Expansio                       | on Connectors                                             |  |  |  |
| M.2 slot                                  | B650D4U-2L2T/BCM / B650D4U-2L2T:                          |  |  |  |
|                                           | M2_1 (PCIe5.0 x4), supports 2280/2242 form factor [CPU]   |  |  |  |
|                                           | B650D4U:                                                  |  |  |  |
|                                           | M2 1 (PCIe5.0 x4), supports 2280/2242 form factor [CPU]   |  |  |  |
|                                           | M2_2 (PCIe4.0 x4), supports $2280/2242$ form factor [FCH] |  |  |  |
| SATA/SAS Storage                          |                                                           |  |  |  |
| FCH Built-in                              | AMD B650 (4 SATA 6Gb/s):                                  |  |  |  |
| Storage                                   | 4 SATA 7-pin                                              |  |  |  |
| Ethernet                                  |                                                           |  |  |  |
| Additional                                | B650D4U-2L2T/BCM:                                         |  |  |  |
| Ethernet                                  | Broadcom BCM57416: 2 RJ45 (10GbE)                         |  |  |  |
| Controller                                | Intel® i210: 2 RI45 (1GbE)                                |  |  |  |
|                                           |                                                           |  |  |  |
|                                           | B650D4U-2L2T:                                             |  |  |  |
|                                           | Intel <sup>®</sup> X710: 2 RJ45 (10GbE)                   |  |  |  |
|                                           | Intel® i210: 2 RJ45 (1GbE)                                |  |  |  |
| B650D4U:                                  |                                                           |  |  |  |
|                                           | Intel <sup>®</sup> i210: 2 RJ45 (1GbE)                    |  |  |  |

| USB                 |                                                               |
|---------------------|---------------------------------------------------------------|
| Controller/Hub      | AMD B650E, CPU                                                |
| Connectors/         | External:                                                     |
| Headers             | 4 Type-A (USB3.2 Gen1)                                        |
|                     | Internal:                                                     |
|                     | 1 header (19-pin, 2 USB3.2 Gen1)                              |
|                     | 1 header (9-pin, 2 USB2.0)"                                   |
| Graphics            |                                                               |
| Controller          | ASPEED AST2600:                                               |
|                     | 1 DB15 (VGA), 1 (15-pin) header                               |
|                     | AMD Processors with Graphics:                                 |
|                     | 1 HDML 1 DisplayPort                                          |
| Security            |                                                               |
| TPM                 | 1 (13-pin, SPI)                                               |
| Rear I/O            |                                                               |
| UID Button/LED      | 1 UID button w/ LED                                           |
| VGA Port            | 1 DB15 (VGA), 1 DisplayPort, 1 HDMI                           |
| Serial Port         | 1 DB9 (COM)                                                   |
| USB                 | 4 Type-A (USB3.2 Gen1)                                        |
| RJ45                | B650D4U-2L2T/BCM / B650D4U-2L2T:                              |
|                     | 2 RJ45 (10GbE), 2 RJ45 (1GbE), 1 dedicated IPMI               |
|                     | B650D4U:                                                      |
|                     | 2 RI45 (1GbE), 1 dedicated IPMI                               |
| Hardware Monitor    |                                                               |
| Temperature         | CPU, DDR, MB, Card Side, Chipset, 10G LAN, M.2 slot           |
| Fan                 | Fan Tachometer, Multi-Speed Control, CPU Quiet Fan (Allow     |
|                     | Chassis Fan Speed Auto-Adjust by CPU Temperature)             |
| Voltage             | VOLT_3VSB, VOLT_5VSB, VOLT_P0_VCORE, VOLT_                    |
|                     | P0_VSOC, VOLT _VMEM, VOLT _VMISC, VOLT_1.8V_                  |
|                     | PT21, VOLT_VSUS10, VOLT_VDD10, VOLT_V10_PHY_                  |
|                     | DIG, VOLT VDD 1P8, VOLT MD VDDO, VOLT BAT,                    |
|                     | VOLT 3V. VOLT 5V. VOLT 12V                                    |
| Server Management   |                                                               |
| BMC Controller      | ASPEED AST2600: IPMI2.0 with iKVM and vMedia support          |
| IPMI Dedicated      | 1 Realtek RTL8211F for dedicated management GLAN              |
| GLAN                |                                                               |
| System BIOS         |                                                               |
| BIOS Type           | AMI UEFI BIOS; 256Mb (32MB) SPI Flash ROM                     |
| Features            | Plug and Play, ACPI 6.4 compliance wake up events, SMBIOS     |
|                     | 3.5                                                           |
| Internal Connectors | 'Headers                                                      |
| PSU Connector       | 1 (24-pin, ATX main power), 2 (8-pin, ATX 12V)                |
| Auxiliary Panel     | 1 (18-pin): chassis intrusion, system fault LED, LAN activity |
| Header              | LED                                                           |

| System Panel      | 1 (9-pin): power switch, reset switch, system power LED, HDD  |  |  |  |
|-------------------|---------------------------------------------------------------|--|--|--|
|                   | activity LED                                                  |  |  |  |
| LAN3/LAN4 LED     | B650D4U-2L2T/BCM / B650D4U-2L2T: 1                            |  |  |  |
| Header            | <b>B650D4U:</b> N/A                                           |  |  |  |
| VGA Header        | 1                                                             |  |  |  |
| Speaker Header    | 1                                                             |  |  |  |
| Fan Header        | 7 (6pin) co-lay 7 (4-pin)                                     |  |  |  |
| Buzzer            | 1                                                             |  |  |  |
| TPM Header        | 1 (13-pin, SPI)                                               |  |  |  |
| 80 Debug Port     | 1 (3-pin)                                                     |  |  |  |
| Header            |                                                               |  |  |  |
| SMbus Header      | 1                                                             |  |  |  |
| PMbus Header      | 1                                                             |  |  |  |
| IPMB Header       | 1                                                             |  |  |  |
| Clear CMOS        | 1                                                             |  |  |  |
| LED Indicators    |                                                               |  |  |  |
| Standby Power     | 1 (5VSB)                                                      |  |  |  |
| LED               |                                                               |  |  |  |
| 80 Debug Port LED | 1                                                             |  |  |  |
| Fan Fail LED      | 7                                                             |  |  |  |
| BMC Heartbeat     | 1                                                             |  |  |  |
| LED               |                                                               |  |  |  |
| Support OS        |                                                               |  |  |  |
| OS                | Microsoft® Windows®:                                          |  |  |  |
|                   | - Windows 10 (64 bit)                                         |  |  |  |
|                   | - Windows 11 (64 bit)                                         |  |  |  |
|                   |                                                               |  |  |  |
|                   | Linux*:                                                       |  |  |  |
|                   | - UBuntu 22.04.1 (64 bit)                                     |  |  |  |
|                   | * On the Windows system, Raid mode supports UEFI Boot only.   |  |  |  |
|                   | * The Linux system doesn"t support Raid Mode.                 |  |  |  |
| Euroton and       | * Please refer to our website for the latest OS support list. |  |  |  |
| Enviroment        |                                                               |  |  |  |
| Temperature       | Operation temperature: 10°C - 35°C (50 - 95 degF) / Non       |  |  |  |
|                   | operation temperature: -40°C - 70°C (-40 - 158degF)           |  |  |  |
| Humidity          | Non operation humidity: 20%~90% (Non condensing)              |  |  |  |

NOTE: Please refer to our website for the latest specifications.

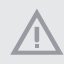

This motherboard supports Wake from on Board LAN. To use this function, please make sure that the "Wake on Magic Packet from power off state" is enabled in Device Manager > Intel\* Ethernet Connection > Power Management. And the "PCI Devices Power On" is enabled in UEFI SETUP UTILITY > Advanced > ACPI Configuration. After that, onboard LAN1&2 can wake up S5 under OS.

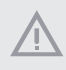

If installing Intel<sup>®</sup> LAN utility or Marvell SATA utility, this motherboard may fail Windows<sup>®</sup> Hardware Quality Lab (WHQL) certification tests. If installing the drivers only, it will pass the WHQL tests.

#### 1.3 Unique Features

ASRock Rack Instant Flash is a BIOS flash utility embedded in Flash ROM. This convenient BIOS update tool allows user to update system BIOS without entering operating systems first like MS-DOS or Windows<sup>\*</sup>. With this utility, press the <F6> key during the POST or the <F2> key to enter into the BIOS setup menu to access ASRock Rack Instant Flash. Just launch this tool and save the new BIOS file to the USB flash drive, floppy disk or hard drive, then update the BIOS only in a few clicks without preparing an additional floppy diskette or other complicated flash utility. Please be noted that the USB flash drive or hard drive must use FAT32/16/12 file system.

#### 1.4 Motherboard Layout

#### B650D4U-2L2T / B650D4U-2L2T/BCM

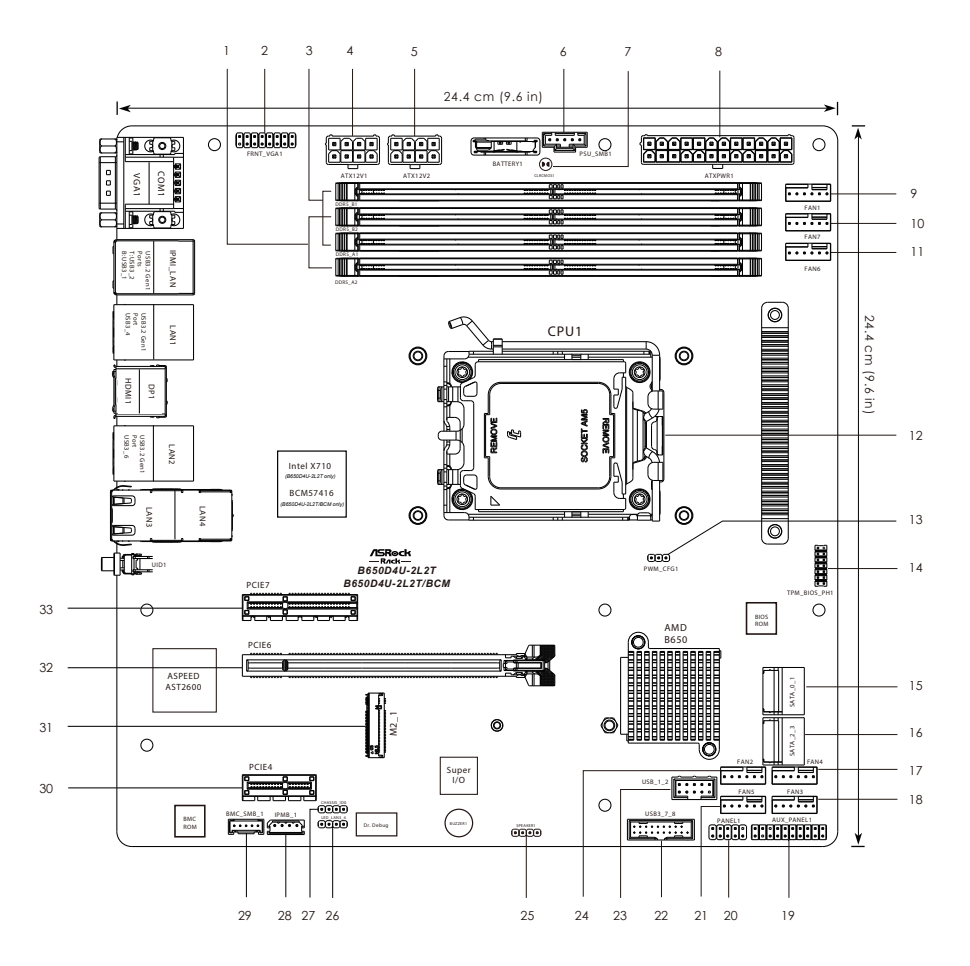

| No. | Description                                         |
|-----|-----------------------------------------------------|
| 1   | 2 x 288-pin DDR5 DIMM Slots (DDR5_A2, DDR5_B2)*     |
| 2   | Front VGA Header (FRNT_VGA1)                        |
| 3   | 2 x 288-pin DDR5 DIMM Slots (DDR5_A1, DDR5_B1)*     |
| 4   | ATX 12V Power Connector (ATX12V1)                   |
| 5   | ATX 12V Power Connector (ATX12V2)                   |
| 6   | PSU SMBus Header (PSU_SMB1)                         |
| 7   | Clear CMOS Pad (CLRCMOS1)                           |
| 8   | ATX Power Connector (ATXPWR1)                       |
| 9   | System Fan Connector (FAN1)                         |
| 10  | System Fan Connector (FAN7)                         |
| 11  | System Fan Connector (FAN6)                         |
| 12  | AMD Socket AM5 (LGA 1718)                           |
| 13  | PWM Configuration Header (PWM_CFG1)                 |
| 14  | SPI TPM Header (TPM_BIOS_PH1)                       |
| 15  | SATA3 Connectors (SATA_1)(Upper), (SATA_0)(Lower)   |
| 16  | SATA3 Connectors (SATA_3)(Upper), (SATA_2)(Lower)   |
| 17  | System Fan Connector (FAN4)                         |
| 18  | System Fan Connector (FAN3)                         |
| 19  | Auxiliary Panel Header (AUX_PANEL1)                 |
| 20  | System Panel Header (PANEL1)                        |
| 21  | System Fan Connector (FAN5)                         |
| 22  | USB 3.2 Gen1 Header (USB3_7_8)                      |
| 23  | USB 2.0 Header (USB_1_2)                            |
| 24  | System Fan Connector (FAN2)                         |
| 25  | Speaker Header (SPEAKER1)                           |
| 26  | Front LAN LED Connector (LED_LAN3_4)                |
| 27  | Chassis ID Jumper (CHASSIS_ID0)                     |
| 28  | Intelligent Platform Management Bus Header (IPMB_1) |
| 29  | BMC SMBus Header (BMC_SMB_1)                        |
| 30  | PCI Express 4.0 x1 Card Slot (PCIE4)                |
| 31  | M.2 Socket (M2_1) (Type 2242/2280)                  |
| 32  | PCI Express 5.0 x16 Card Slot (PCIE6)               |
| 33  | PCI Express 5.0 x4 Card Slot (PCIE7)                |

\*For DIMM installation and configuration instructions, please see p.25 (Installation of Memory Modules (DIMM)) for more details.

B650D4U

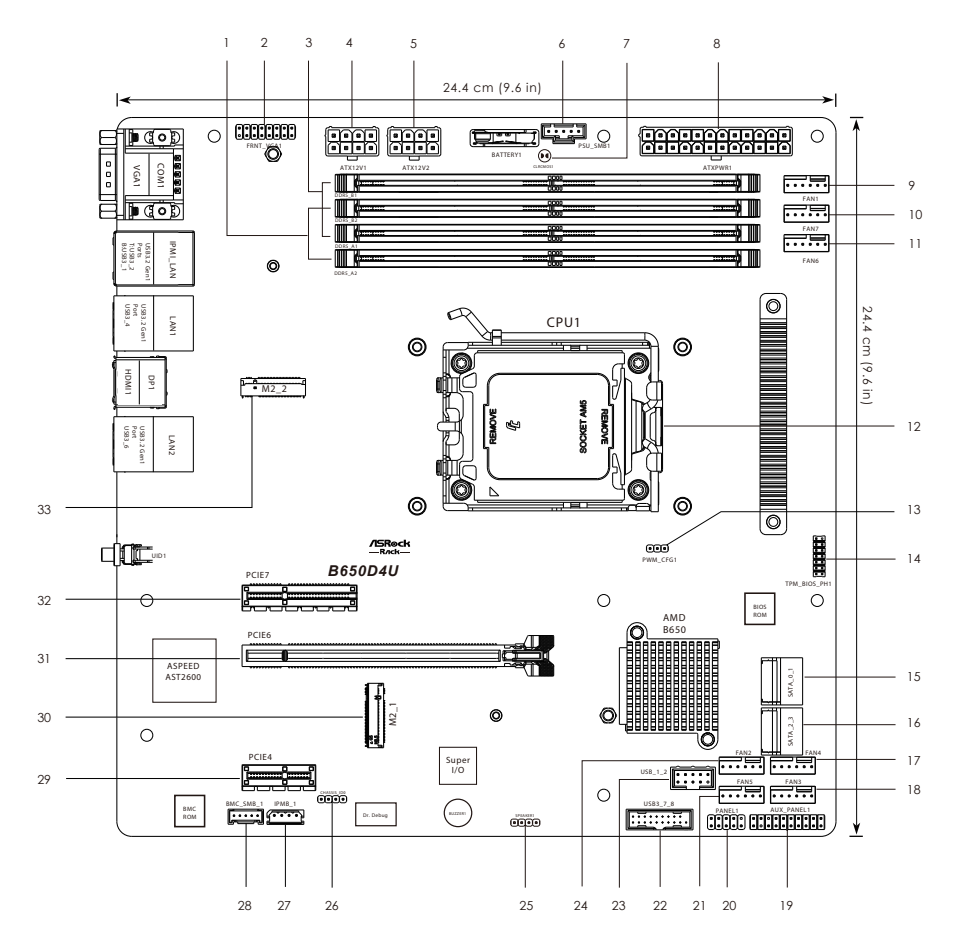

| No. | Description                                         |
|-----|-----------------------------------------------------|
| 1   | 2 x 288-pin DDR5 DIMM Slots (DDR5_A2, DDR5_B2)*     |
| 2   | Front VGA Header (FRNT_VGA1)                        |
| 3   | 2 x 288-pin DDR5 DIMM Slots (DDR5_A1, DDR5_B1)*     |
| 4   | ATX 12V Power Connector (ATX12V1)                   |
| 5   | ATX 12V Power Connector (ATX12V2)                   |
| 6   | PSU SMBus Header (PSU_SMB1)                         |
| 7   | Clear CMOS Pad (CLRCMOS1)                           |
| 8   | ATX Power Connector (ATXPWR1)                       |
| 9   | System Fan Connector (FAN1)                         |
| 10  | System Fan Connector (FAN7)                         |
| 11  | System Fan Connector (FAN6)                         |
| 12  | AMD Socket AM5 (LGA 1718)                           |
| 13  | PWM Configuration Header (PWM_CFG1)                 |
| 14  | TPM-SPI Header (TPM_BIOS_PH1)                       |
| 15  | SATA3 Connectors (SATA_1)(Upper), (SATA_0)(Lower)   |
| 16  | SATA3 Connectors (SATA_3)(Upper), (SATA_2)(Lower)   |
| 17  | System Fan Connector (FAN4)                         |
| 18  | System Fan Connector (FAN3)                         |
| 19  | Auxiliary Panel Header (AUX_PANEL1)                 |
| 20  | System Panel Header (PANEL1)                        |
| 21  | System Fan Connector (FAN5)                         |
| 22  | USB 3.2 Gen1 Header (USB3_7_8)                      |
| 23  | USB 2.0 Header (USB_1_2)                            |
| 24  | System Fan Connector (FAN2)                         |
| 25  | Speaker Header (SPEAKER1)                           |
| 26  | Chassis ID Jumper (CHASSIS_ID0)                     |
| 27  | Intelligent Platform Management Bus Header (IPMB_1) |
| 28  | BMC SMBus Header (BMC_SMB_1)                        |
| 29  | PCI Express 4.0 x1 Card Slot (PCIE4)                |
| 30  | M.2 Socket (M2_1) (Type 2242/2280)                  |
| 31  | PCI Express 5.0 x16 Card Slot (PCIE6)               |
| 32  | PCI Express 5.0 x4 Card Slot (PCIE7)                |
| 33  | M.2 Socket (M2_2) (Type 2242/2280)                  |

\*For DIMM installation and configuration instructions, please see p.25 (Installation of Memory Modules (DIMM)) for more details.

#### 1.5 Onboard LED Indicators

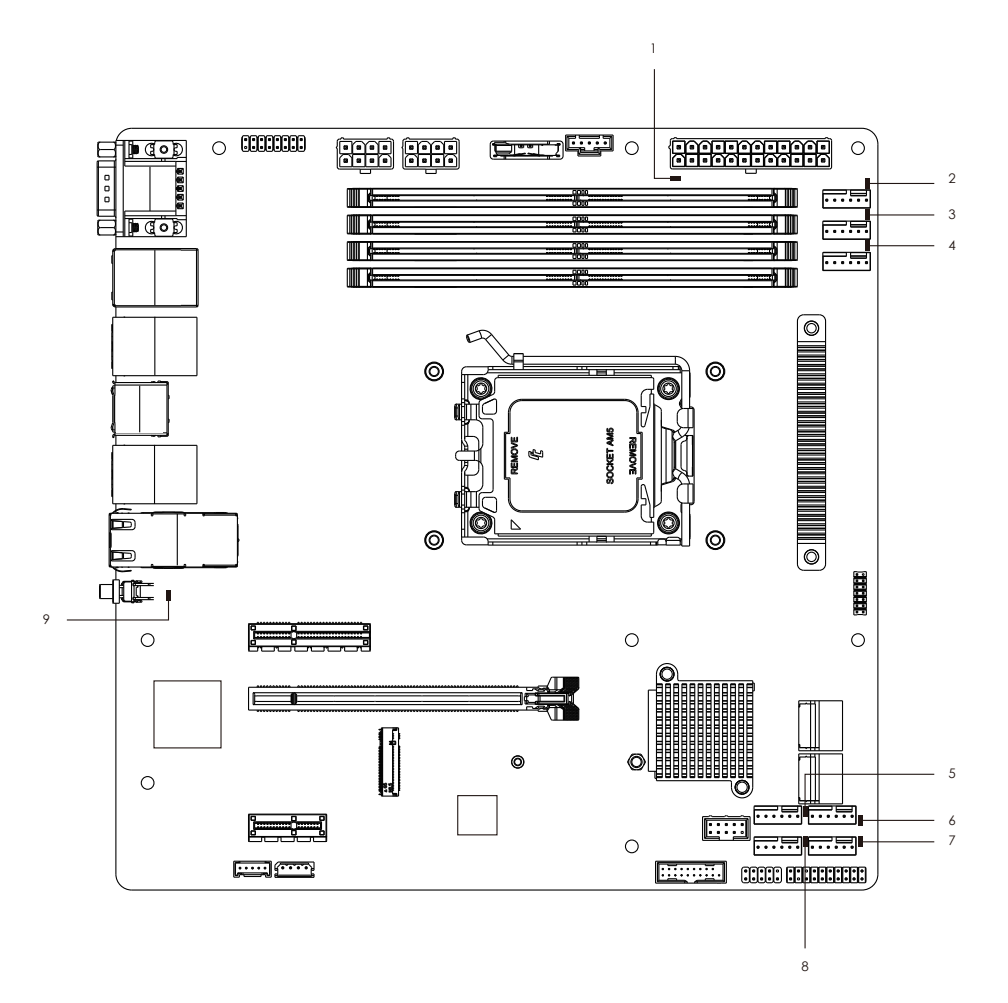

| No. | ltem     | Status | Description       |  |
|-----|----------|--------|-------------------|--|
| 1   | SB_PWR1  | Green  | STB PWR ready     |  |
| 2   | FAN_LED1 | Amber  | FAN1 failed       |  |
| 3   | FAN_LED7 | Amber  | FAN7 failed       |  |
| 4   | FAN_LED6 | Amber  | FAN6 failed       |  |
| 5   | FAN_LED2 | Amber  | FAN2 failed       |  |
| 6   | FAN_LED4 | Amber  | FAN4 failed       |  |
| 7   | FAN_LED3 | Amber  | FAN3 failed       |  |
| 8   | FAN_LED5 | Amber  | FAN5 failed       |  |
| 9   | BMC_LED1 | Green  | BMC heartbeat LED |  |

#### 1.6 I/O Panel

#### B650D4U-2L2T / B650D4U-2L2T/BCM

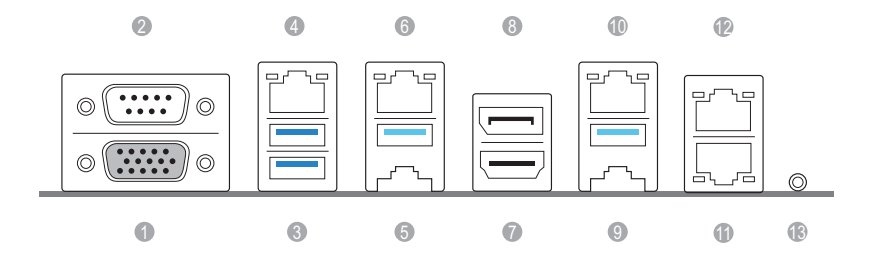

| No. | Description                               | No. | Description                  |
|-----|-------------------------------------------|-----|------------------------------|
| 1   | VGA Port (VGA1)                           | 8   | DisplayPort (DP1)            |
| 2   | Serial Port (COM1)                        | 9   | USB 3.2 Gen1 Port (USB3_6)   |
| 3   | USB 3.2 Gen1 Ports (USB3_1_2)             | 10  | 1G LAN RJ-45 Port (LAN2)**   |
| 4   | LAN RJ-45 Port (IPMI_LAN1)*               | 11  | 10G LAN RJ-45 Port (LAN3)*** |
| 5   | USB 3.2 Gen1 Port (USB3_4)                | 12  | 10G LAN RJ-45 Port (LAN4)*** |
| 6   | 1G LAN RJ-45 Port<br>(LAN1, shared NIC)** | 13  | UID Switch (UID1)            |
| 7   | HDMI Port (HDMI1)                         |     |                              |

#### B650D4U

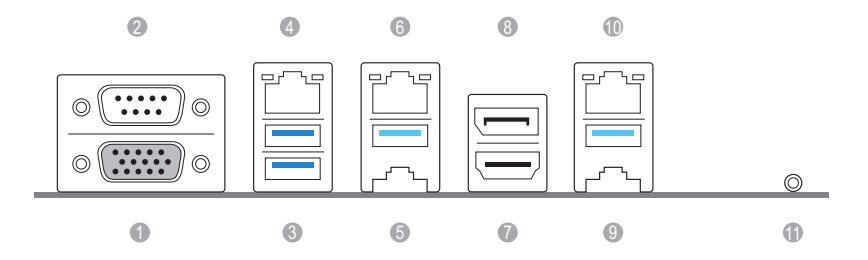

| No. | Description                   | No. | Description                |
|-----|-------------------------------|-----|----------------------------|
| 1   | VGA Port (VGA1)               | 7   | HDMI Port (HDMI1)          |
| 2   | Serial Port (COM1)            | 8   | DisplayPort (DP1)          |
| 3   | USB 3.2 Gen1 Ports (USB3_1_2) | 9   | USB 3.2 Gen1 Port (USB3_6) |
| 4   | LAN RJ-45 Port (IPMI_LAN1)*   | 10  | 1G LAN RJ-45 Port (LAN2)** |
| 5   | USB 3.2 Gen1 Port (USB3_4)    | 11  | UID Switch (UID1)          |
| 6   | 1G LAN RJ-45 Port             |     |                            |

\*There is an LED on each side of IPMI LAN port. Please refer to the table below for the LAN port LED indications.

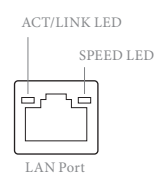

#### **IPMI LAN Port LED Indications**

(LAN1, shared NIC)\*\*

| Activity / Link LE | D             | Speed LED                    |                     |  |
|--------------------|---------------|------------------------------|---------------------|--|
| Status             | Description   | Status                       | Description         |  |
| Off                | No Link       | Off 10M bps connection or no |                     |  |
|                    |               |                              | link                |  |
| Blinking Yellow    | Data Activity | Yellow                       | 100M bps connection |  |
| On                 | Link          | Green                        | 1G bps connection   |  |

\*\*There is an LED on each side of 1G LAN port. Please refer to the table below for the LAN port LED indications.

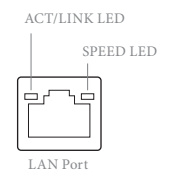

#### 1G LAN Port (LAN1, LAN2) LED Indications

| Activity / Link LED |               | Speed LED |                      |  |
|---------------------|---------------|-----------|----------------------|--|
| Status              | Description   | Status    | Description          |  |
| Off                 | No Link       | Off       | 10Mbps connection or |  |
|                     |               |           | no link              |  |
| Blinking Orange     | Data Activity | Yellow    | 100Mbps connection   |  |
| On                  | Link          | Green     | 1Gbps connection     |  |

\*\*\*There is an LED on each side of 10G LAN port. Please refer to the table below for the LAN port LED indications.

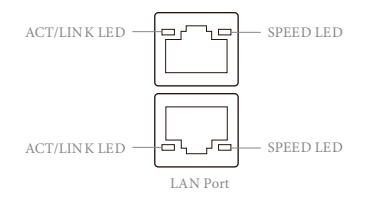

#### 10G LAN Port (LAN3, LAN4) LED Indications (B650D4U-2L2T / B650D4U-2L2T/BCM only)

| Activity / Link LED |               | Speed LED |                       |  |
|---------------------|---------------|-----------|-----------------------|--|
| Status              | Description   | Status    | Description           |  |
| Off                 | No Link       | Off       | 10M/100Mbps           |  |
|                     |               |           | connection or no link |  |
| Blinking Yellow     | Data Activity | Orange    | 1Gbps connection      |  |
| On                  | Link          | Green     | 10Gbps connection     |  |

#### 1.7 Block Diagram

#### B650D4U-2L2T/BCM

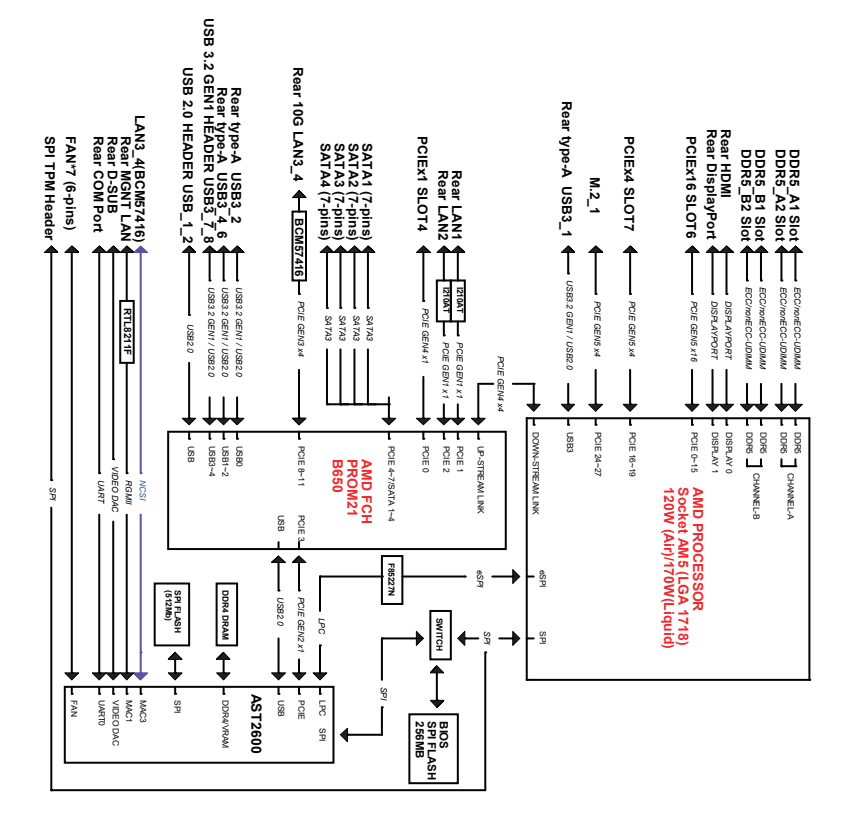

inglis

#### B650D4U-2L2T

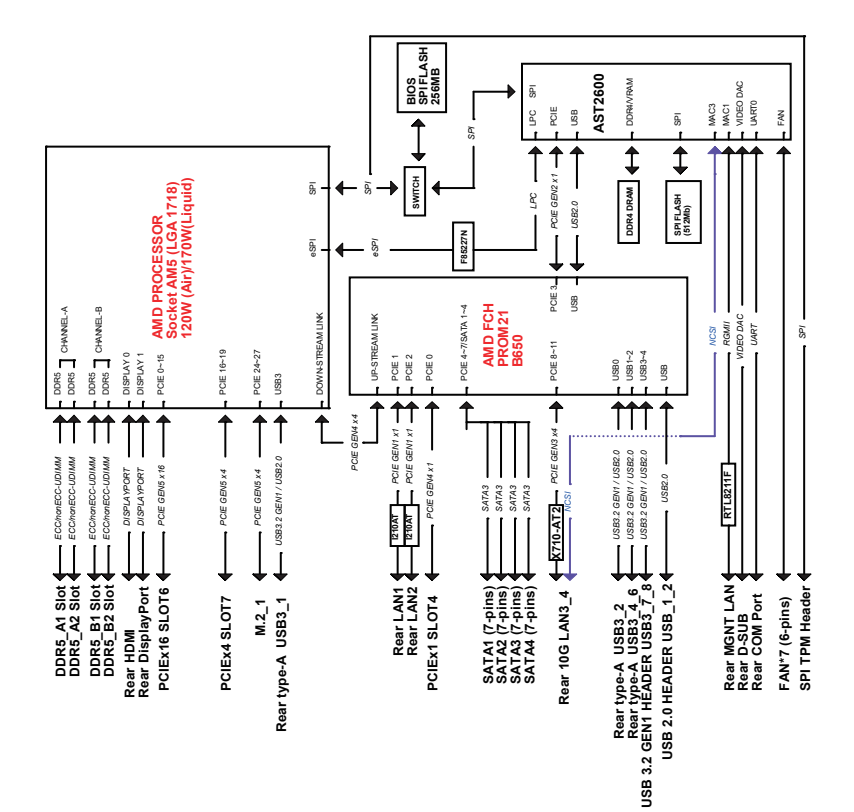

English

B650D4U

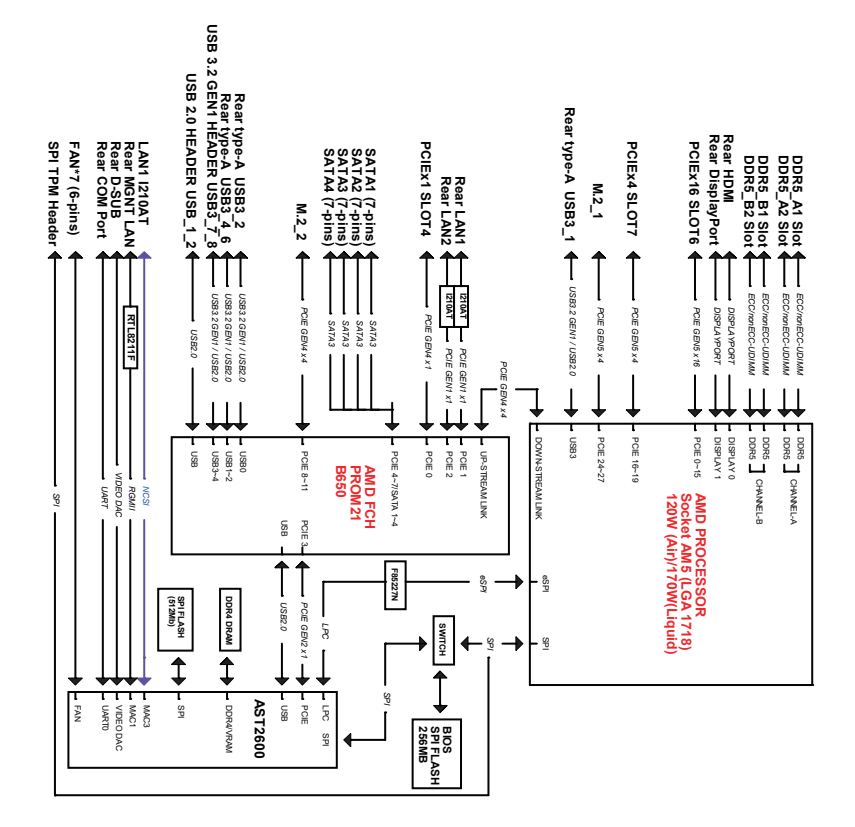

inglish

## **Chapter 2 Installation**

This is a micro-ATX form factor  $(9.6" \times 9.6", 24.4 \text{ cm} \times 24.4 \text{ cm})$  motherboard. Before installing the motherboard, study the configuration of the chassis to ensure that the motherboard fits into it.

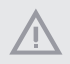

Make sure to unplug the power cord before installing or removing the motherboard. Failure to do so may cause physical injuries and motherboard damages.

#### 2.1 Screw Holes

Place screws into the holes indicated by circles to secure the motherboard to the chassis.

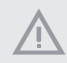

Do not over-tighten the screws! Doing so may damage the motherboard.

#### 2.2 Pre-installation Precautions

Take note of the following precautions before installing motherboard components or change any motherboard settings.

- 1. Unplug the power cord from the wall socket before touching any components.
- To avoid damaging the motherboard's components due to static electricity, NEVER place the motherboard directly on the carpet or the like. Also remember to use a grounded wrist strap or touch a safety grounded object before handling the components.
- 3. Hold components by the edges and do not touch the ICs.
- 4. Whenever uninstall any component, place it on a grounded anti-static pad or in the bag that comes with the component.
- 5. When placing screws into the screw holes to secure the motherboard to the chassis, please do not over-tighten the screws! Doing so may damage the motherboard.

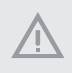

Before installing or removing any components, ensure that the power is switched off or the power cord is detached from the power supply. Failure to do so may cause severe damage to the motherboard, peripherals, and/or components.

#### 2.3 Installing the CPU

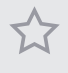

 Before inserting the 1718-Pin CPU into the socket, please check if the PnP cap is on the socket, if the CPU surface is unclean, or if there are any bent pins in the socket. Do not force to insert the CPU into the socket if above situation is found. Otherwise, the CPU will be seriously damaged.

2. Unplug all power cables before installing the CPU.

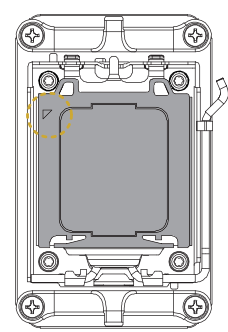

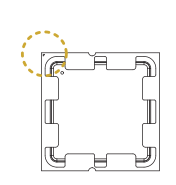

Turn the CPU to the correct orientation before opening the CPU socket cover.

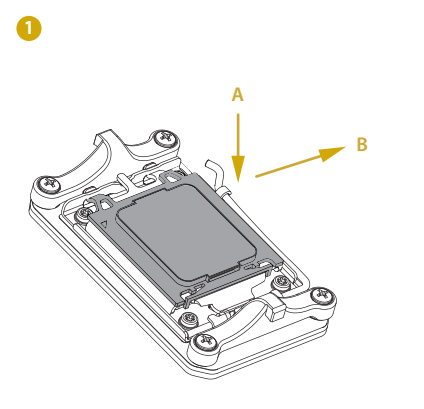

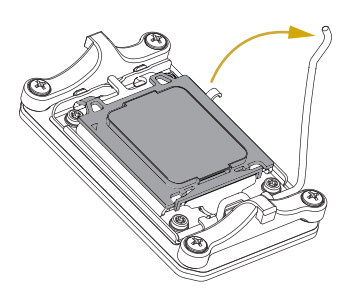

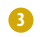

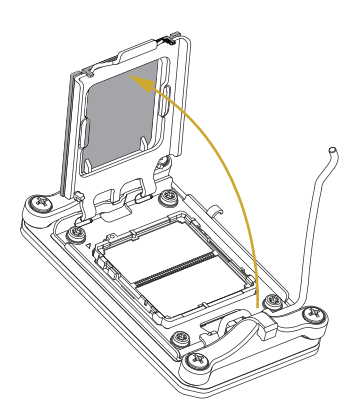

4

2

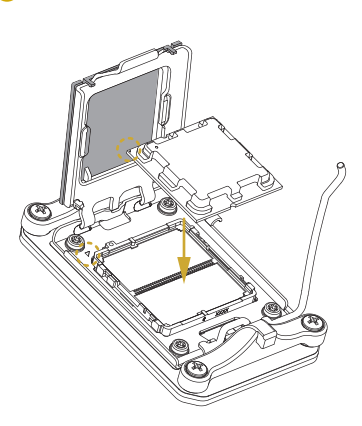

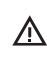

Carefully place the CPU in as flat as possible. Do not drop it.

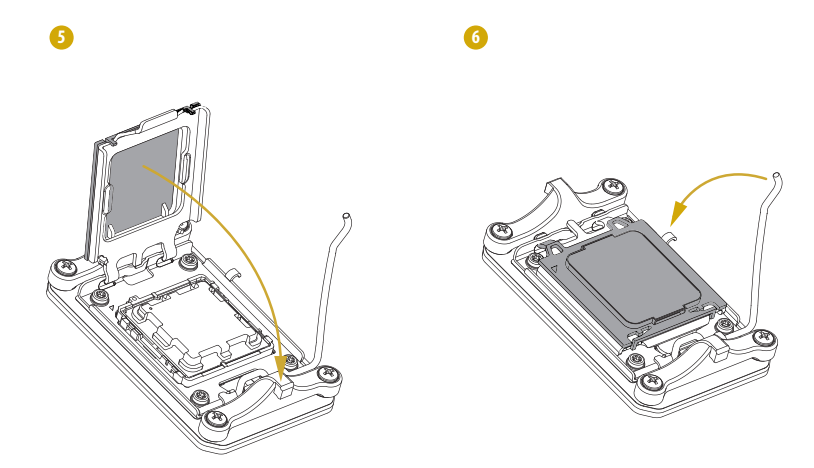

 $\Delta$ 

Make sure the CPU is aligned with the socket before locking it into place.

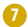

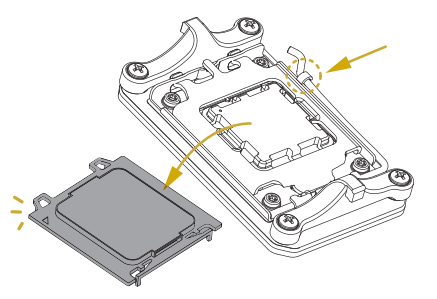

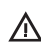

Make sure the black cover plate is always in place until it pops off when closing the socket lever.

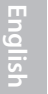

Please save the cover if the processor is removed. The cover must be placed if wishing to return the motherboard for after service.

#### 2.4 Installing the CPU Fan and Heatsink

After installing the CPU into this motherboard, it is necessary to install a larger heatsink and cooling fan to dissipate heat. It also needs to spray thermal grease between the CPU and the heatsink to improve heat dissipation. Make sure that the CPU and the heatsink are securely fastened and in good contact with each other.

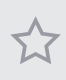

Please turn off the power or remove the power cord before changing a CPU or heatsink.

#### Installing the CPU Cooler

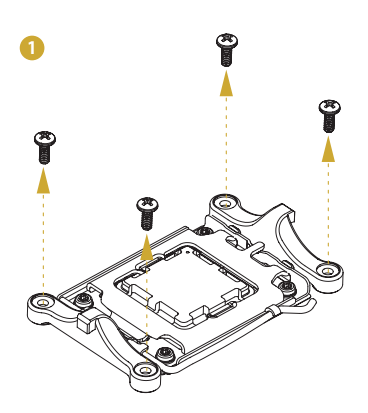

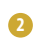

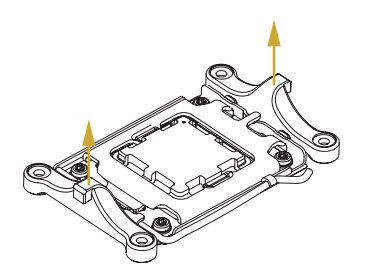

English

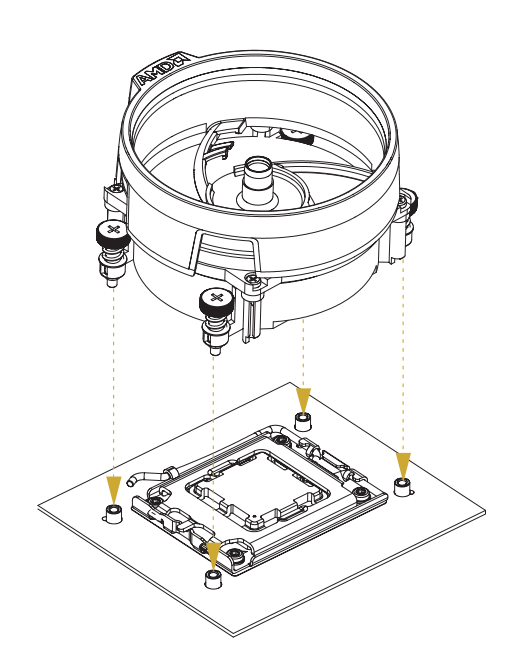

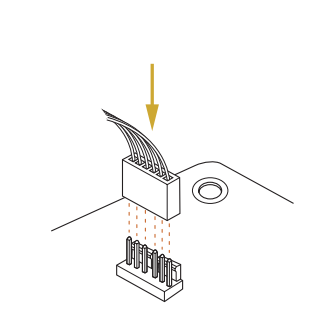

#### 2.5 Installing Memory Modules (DIMM)

This motherboard provides four 288-pin DDR5 (Double Data Rate 5) DIMM slots, and supports Dual Channel Memory Technology.

1. For dual channel configuration, it always needs to install identical (the same brand, speed, size and chip-type) DDR5 DIMM pairs.

- 2. It is unable to activate Dual Channel Memory Technology with only one or three memory module installed.
- 3. It is not allowed to install a DDR, DDR2, DDR3 or DDR4 memory module into a DDR5 slot; otherwise, this motherboard and DIMM may be damaged.
- 4. The DIMM only fits in one correct orientation. It will cause permanent damage to the motherboard and the DIMM if forcing the DIMM into the slot at incorrect orientation.

#### **Recommended Memory Configuration**

|         | Priority | A1        | A2        | B1                  | B2        |
|---------|----------|-----------|-----------|---------------------|-----------|
| 1 DIMM  | 1        | Populated |           |                     |           |
|         | 2        |           |           | Populated           |           |
| 2 DIMMS | 1        | Populated |           | Populated           |           |
|         | 2        | Populated | Populated |                     |           |
|         | 3        |           |           | Populated           | Populated |
| 4 DIMMS | 1        | Populated | Populated | Populated Populated |           |

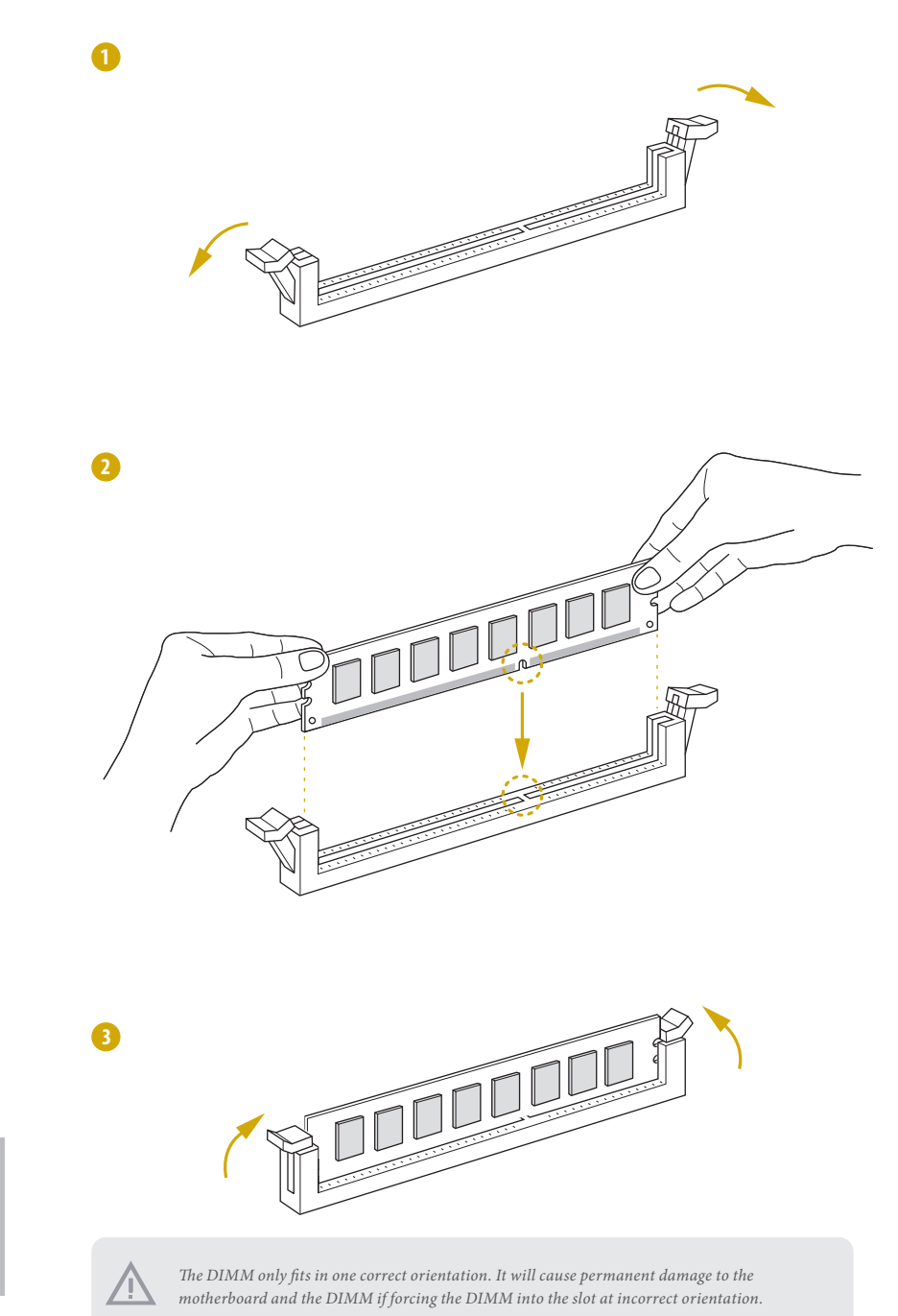

#### 2.6 Expansion Slots (PCI Express Slots)

There are 3 PCI Express slots on this motherboard.

#### PCIE slots:

PCIE4 (PCIE 4.0 x1 slot, from FCH) is used for PCI Express x1 lane width cards. PCIE6 (PCIE 5.0 x16 slot, from CPU) is used for PCI Express x16 lane width cards. PCIE7 (PCIE 5.0 x4 slot, from CPU) is used for PCI Express x4 lane width cards.

| Slot  | Generation | Mechanical | Electrical | Source |
|-------|------------|------------|------------|--------|
| PCIE7 | 5.0        | x4         | x4         | CPU    |
| PCIE6 | 5.0        | x16        | x16        | CPU    |
| PCIE4 | 4.0        | x1         | x1         | FCH    |

#### Installing an expansion card

- Step 1. Before installing an expansion card, please make sure that the power supply is switched off or the power cord is unplugged. Please read the documentation of the expansion card and make necessary hardware settings for the card before starting the installation.
- Step 2. Remove the system unit cover (if the motherboard is already installed in a chassis).
- Step 3. Remove the bracket facing the slot that intending to use. Keep the screws for later use.
- Step 4. Align the card connector with the slot and press firmly until the card is completely seated on the slot.
- Step 5. Fasten the card to the chassis with screws.
- Step 6. Replace the system cover.

#### 2.7 Jumper Setup

The illustration shows how jumpers are setup. When the jumper cap is placed on the pins, the jumper is "Short". If no jumper cap is placed on the pins, the jumper is "Open". The illustration shows a 3-pin jumper whose pin1 and pin2 are "Short" when a jumper cap is placed on these 2 pins.

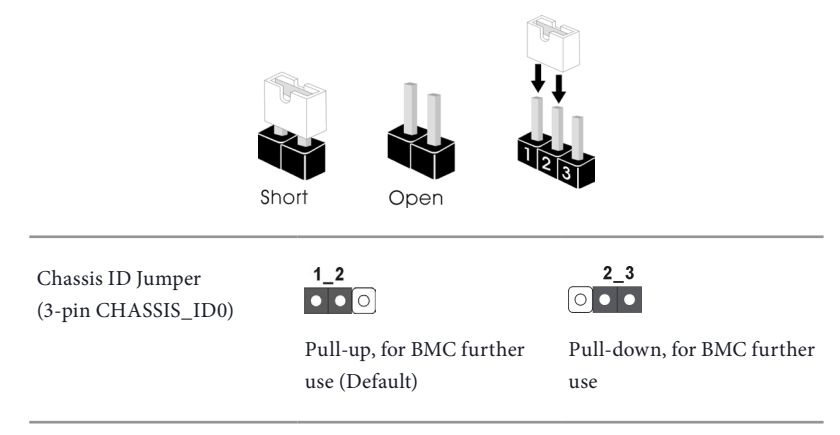

#### 2.8 Onboard Headers and Connectors

Onboard headers and connectors are NOT jumpers. Do NOT place jumper caps over these headers and connectors. Placing jumper caps over the headers and connectors will cause permanent damage to the motherboard.

#### System Panel Header (9-pin PANEL1)

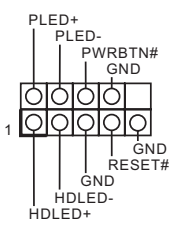

Connect the power switch, reset switch and system status indicator on the chassis to this header according to the pin assignments. Particularly note the positive and negative pins before connecting the cables.

#### PWRBTN (Power Switch):

Connect to the power switch on the chassis front panel. Configure the way to turn off the system using the power switch.

#### **RESET** (Reset Switch):

Connect to the reset switch on the chassis front panel. Press the reset switch to restart the computer if the computer freezes and fails to perform a normal restart.

#### PLED (System Power LED):

Connect to the power status indicator on the chassis front panel. The LED is on when the system is operating. The LED is off when the system is in S4 sleep state or powered off (S5).

#### HDLED (Hard Drive Activity LED):

Connect to the hard drive activity LED on the chassis front panel. The LED is on when the hard drive is reading or writing data.

The front panel design may differ by chassis. A front panel module mainly consists of power switch, reset switch, power LED, hard drive activity LED, speaker and etc. When connecting the chassis front panel module to this header, make sure the wire assignments and the pin assignments are matched correctly.

#### Auxiliary Panel Header (18-pin AUX PANEL1)

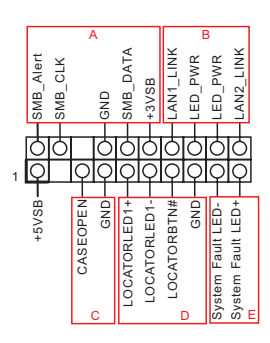

This header supports multiple functions on the front panel, including the front panel SMB, internet status indicator and chassis intrusion pin.

#### A. Front panel SMBus connecting pin (6-1 pin FPSMB)

This header allows user to connect SMBus (System Management Bus) equipment. It can be used for communication between peripheral equipment in the system, which has slower transmission rates, and power management equipment.

B. Internet status indicator (2-pin LAN1\_LED, LAN2\_LED)

These two 2-pin headers allow user to use the Gigabit internet indicator cable to connect to the LAN status indicator. When this indicator flickers, it means that the internet is properly connected.

#### C. Chassis intrusion pin (2-pin CHASSIS)

This header is provided for host computer chassis with chassis intrusion detection designs. In addition, it must also work with external detection equipment, such as a chassis intrusion detection sensor or a microswitch. When this function is activated, if any chassis component movement occurs, the sensor will immediately detect it and send a signal to this header, and the system will then record this chassis intrusion event. The default setting is set to the CASEOPEN and GND pin, this function is off.

D. Locator LED (4-pin LOCATOR) This header is for the locator switch and LED on the front panel.

E. System Fault LED (2-pin LOCATOR) This header is for the Fault LED on the system.
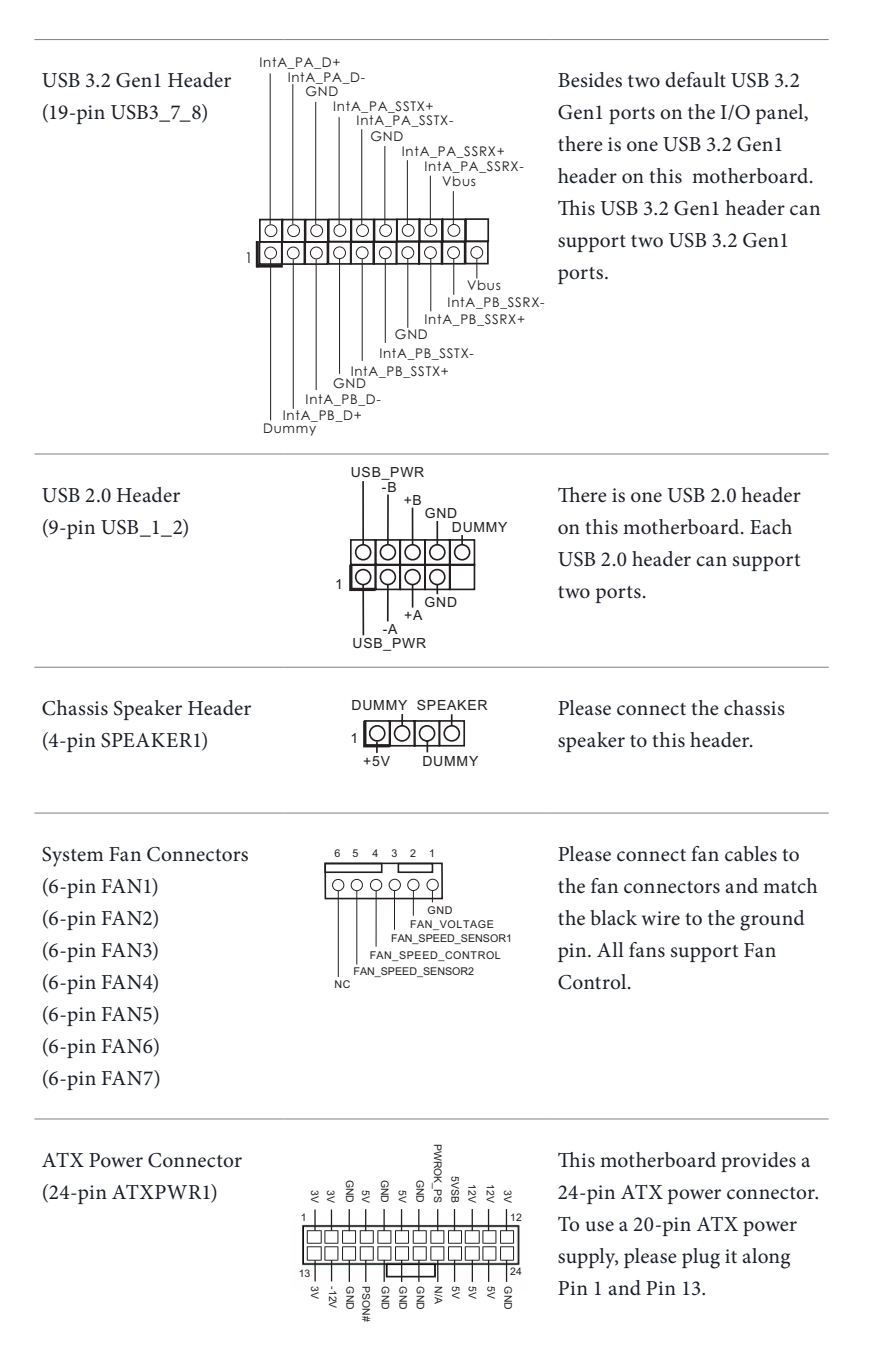

ATX 12V Power Connectors (8-pin ATX12V1) (8-pin ATX12V2)

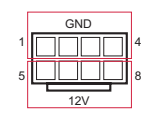

This motherboard provides two 8-pin ATX 12V power connectors.

SPI TPM Header This connector supports SPI PIRQ-O (13-pin TPM BIOS PH1) SPI\_RST\_OO\_TPM\_CS# MOSI\_OO\_GND SPI\_CLK\_OO\_RSMRST# X\_OO\_MISO +1.8VSB\_OO\_SPI\_CS SPI\_HOLD\_OO\_SPI\_WP Trusted Platform Module (TPM) system for SPI interface, which can securely store keys, digital certificates, passwords, and data. A TPM system also helps enhance network security, protects digital identities, and ensures platform integrity. ALERT PSU SMBus Header SMBCLK PSU SMBus monitors the +3V (5-pin PSU\_SMB1) status of the power supply, fan and system temperature. SMBDATA GND GND Intelligent Platform This 4-pin connector is No connect Management Bus Header used to provide a cabled ł base-board or front panel (4-pin IPMB\_1) IPMB SCL connection for value added IPMB SDA features and 3rd-party addin cards, such as Emergency Management cards, that provide management features using the IPMB. BMC\_SMB\_PRESENT\_1\_N Baseboard Management The header is used for the SM Power BMC\_SMBCLK7 Controller SMBus Header BUS devices. GND (5-pin BMC SMB 1) BMC SMBDATA7 ł ÷. **PWM Configuration** This header is used for PWM GND

SMB DATA VSB

₁ㅎㅎㅎ

SMB\_CLK\_VSB

configurations.

English

Header

(3-pin PWM CFG1)

This allows user to clear Clear CMOS Pad the data in CMOS. To clear (CLRMOS1) CMOS, take out the CMOS battery and short the Clear CMOS Pad. Serial ATA3 Connectors These four SATA3 connectors SATA\_3 SATA\_1 (SATA\_0) support SATA data cables for (SATA\_1) internal storage devices with (SATA\_2) up to 6.0 Gb/s data transfer SATA\_2 SATA\_0 (SATA\_3) rate. DDC\_CLK H\_SYNC Front VGA Header Please connect either end GND (15-pin FRNT\_VGA1) of VGA 2X8 cable to VGA header. -v\_sync -DDC\_DATA - GND - GND Gree LAN4 LINK Front LAN LED This 4-pin connector is used LED\_PWR Connector for the front LAN status indicator (LED\_LAN3\_4) LAN3 LINK (B650D4U-2L2T only) LED\_PWR

# 2.9 Dr. Debug

Dr. Debug is used to provide code information, which makes troubleshooting even easier. Please see the diagrams below for reading the Dr. Debug codes.

| Cada | Description          |
|------|----------------------|
| Code | Description          |
| 0x10 | PEI_CORE_STARTED     |
| 0x11 | PEI_CAR_CPU_INIT     |
| 0x15 | PEI_CAR_NB_INIT      |
| 0x19 | PEI_CAR_SB_INIT      |
| 0x31 | PEI_MEMORY_INSTALLED |
| 0x32 | PEI_CPU_INIT         |
| 0x33 | PEI_CPU_CACHE_INIT   |
| 0x34 | PEI_CPU_AP_INIT      |
| 0x35 | PEI_CPU_BSP_SELECT   |
| 0x36 | PEI_CPU_SMM_INIT     |
| 0x37 | PEI_MEM_NB_INIT      |
| 0x3B | PEI_MEM_SB_INIT      |
| 0x4F | PEI_DXE_IPL_STARTED  |
| 0x60 | DXE_CORE_STARTED     |
| 0x61 | DXE_NVRAM_INIT       |
| 0x62 | DXE SBRUN INIT       |

| 0x63 | DXE_CPU_INIT                  |
|------|-------------------------------|
| 0x68 | DXE_NB_HB_INIT                |
| 0x69 | DXE_NB_INIT                   |
| 0x6A | DXE_NB_SMM_INIT               |
| 0x70 | DXE_SB_INIT                   |
| 0x71 | DXE_SB_SMM_INIT               |
| 0x72 | DXE_SB_DEVICES_INIT           |
| 0x78 | DXE_ACPI_INIT                 |
| 0x79 | DXE_CSM_INIT                  |
| 0x90 | DXE_BDS_STARTED               |
| 0x91 | DXE_BDS_CONNECT_DRIVERS       |
| 0x92 | DXE_PCI_BUS_BEGIN             |
| 0x93 | DXE_PCI_BUS_HPC_INIT          |
| 0x94 | DXE_PCI_BUS_ENUM              |
| 0x95 | DXE_PCI_BUS_REQUEST_RESOURCES |
| 0x96 | DXE_PCI_BUS_ASSIGN_RESOURCES  |
| 0x97 | DXE_CON_OUT_CONNECT           |
| 0x98 | DXE_CON_IN_CONNECT            |

| 0x99 | DXE_SIO_INIT                 |
|------|------------------------------|
| 0x9A | DXE_USB_BEGIN                |
| 0x9B | DXE_USB_RESET                |
| 0x9C | DXE_USB_DETECT               |
| 0x9D | DXE_USB_ENABLE               |
| 0xA0 | DXE_IDE_BEGIN                |
| 0xA1 | DXE_IDE_RESET                |
| 0xA2 | DXE_IDE_DETECT               |
| 0xA3 | DXE_IDE_ENABLE               |
| 0xA4 | DXE_SCSI_BEGIN               |
| 0xA5 | DXE_SCSI_RESET               |
| 0xA6 | DXE_SCSI_DETECT              |
| 0xA7 | DXE_SCSI_ENABLE              |
| 0xA8 | DXE_SETUP_VERIFYING_PASSWORD |
| 0xA9 | DXE_SETUP_START              |
| 0xAB | DXE_SETUP_INPUT_WAIT         |
| 0xAD | DXE_READY_TO_BOOT            |
| 0xAE | DXE_LEGACY_BOOT              |

| 0xAF | DXE_EXIT_BOOT_SERVICES           |
|------|----------------------------------|
| 0xB0 | RT_SET_VIRTUAL_ADDRESS_MAP_BEGIN |
| 0xB1 | RT_SET_VIRTUAL_ADDRESS_MAP_END   |
| 0xB2 | DXE_LEGACY_OPROM_INIT            |
| 0xB3 | DXE_RESET_SYSTEM                 |
| 0xB4 | DXE_USB_HOTPLUG                  |
| 0xB5 | DXE_PCI_BUS_HOTPLUG              |
| 0xB6 | DXE_NVRAM_CLEANUP                |
| 0xB7 | DXE_CONFIGURATION_RESET          |
| 0xF0 | PEI_RECOVERY_AUTO                |
| 0xF1 | PEI_RECOVERY_USER                |
| 0xF2 | PEI_RECOVERY_STARTED             |
| 0xF3 | PEI_RECOVERY_CAPSULE_FOUND       |
| 0xF4 | PEI_RECOVERY_CAPSULE_LOADED      |
| 0xE0 | PEI_S3_STARTED                   |
| 0xE1 | PEI_S3_BOOT_SCRIPT               |
| 0xE2 | PEI_S3_VIDEO_REPOST              |

English

| 0xE3 | PEI_S3_OS_WAKE                  |
|------|---------------------------------|
| 0x50 | PEI_MEMORY_INVALID_TYPE         |
| 0x53 | PEI_MEMORY_NOT_DETECTED         |
| 0x55 | PEI_MEMORY_NOT_INSTALLED        |
| 0x57 | PEI_CPU_MISMATCH                |
| 0x58 | PEI_CPU_SELF_TEST_FAILED        |
| 0x59 | PEI_CPU_NO_MICROCODE            |
| 0x5A | PEI_CPU_ERROR                   |
| 0x5B | PEI_RESET_NOT_AVAILABLE         |
| 0xD0 | DXE_CPU_ERROR                   |
| 0xD1 | DXE_NB_ERROR                    |
| 0xD2 | DXE_SB_ERROR                    |
| 0xD3 | DXE_ARCH_PROTOCOL_NOT_AVAILABLE |
| 0xD4 | DXE_PCI_BUS_OUT_OF_RESOURCES    |
| 0xD5 | DXE_LEGACY_OPROM_NO_SPACE       |
| 0xD6 | DXE_NO_CON_OUT                  |
| 0xD7 | DXE_NO_CON_IN                   |

| 0xD8   | DXE INVALIE  | PASSWORD |
|--------|--------------|----------|
| 0112-0 | DIID_IIIIDID |          |

- 0xD9 DXE\_BOOT\_OPTION\_LOAD\_ERROR
- 0xDA DXE\_BOOT\_OPTION\_FAILED
- 0xDB DXE\_FLASH\_UPDATE\_FAILED
- 0xDC DXE\_RESET\_NOT\_AVAILABLE
- 0xE8 PEI\_MEMORY\_S3\_RESUME\_FAILED
- 0xE9 PEI\_S3\_RESUME\_PPI\_NOT\_FOUND
- 0xEA PEI\_S3\_BOOT\_SCRIPT\_ERROR
- 0xEB PEI\_S3\_OS\_WAKE\_ERROR

# 2.10 Unit Identification purpose LED/Switch

User can use the UID button to locate the server working on behind a rack of servers.

Unit Identification purpose LED/Switch (UID1)

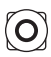

When the UID button on the front or rear panel is pressed, the front/rear UID blue LED indicator will be truned on. Press the UID button again to turn off the indicator.

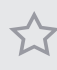

Press and hold the UID button for 4 seconds, the BMC will trigger an external reset.

# 2.11 Dual LAN and Teaming Operation Guide

Dual LAN with Teaming enabled on this motherboard allows two single connections to act as one single connection for twice the transmission bandwidth, making data transmission more effective and improving the quality of transmission of distant images. Fault tolerance on the dual LAN network prevents network downtime by transferring the workload from a failed port to a working port.

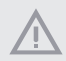

The speed of transmission is subject to the actual network environment or status even with Teaming enabled.

Before setting up Teaming, please make sure whether the Switch (or Router) supports Teaming (IEEE 802.3ad Link Aggregation). Specify a preferred adapter in Intel PROSet. Under normal conditions, the Primary adapter handles all non-TCP/IP traffic. The Secondary adapter will receive fallback traffic if the primary fails. If the Preferred Primary adapter fails, but is later restored to an active status, control is automatically switched back to the Preferred Primary adapter.

#### Step 1

From Device Manager, open the properties of a team.

### Step 2

Click the Settings tab.

#### Step 3

Click the Modify Team button.

#### Step 4

Select the adapter that want to be the primary adapter and click the Set Primary button.

If do not specify a preferred primary adapter, the software will choose an adapter of the highest capability (model and speed) to act as the default primary. If a failover occurs, another adapter becomes the primary. The adapter will, however, rejoin the team as a non-primary.

# 2.12 M.2 SSD Module Installation Guide

The Hyper M.2 Socket (M2\_1, Key M) supports type 2242/2280 M.2 PCI Express module up to Gen5 x4 (32GT/s x4). The M.2 Socket (M2\_2, Key M) supports type 2242/2280 M.2 PCI Express module up to Gen4 x4 (16GT/s x4) (*for B650D4U only*).

# Installing the M.2 SSD Module

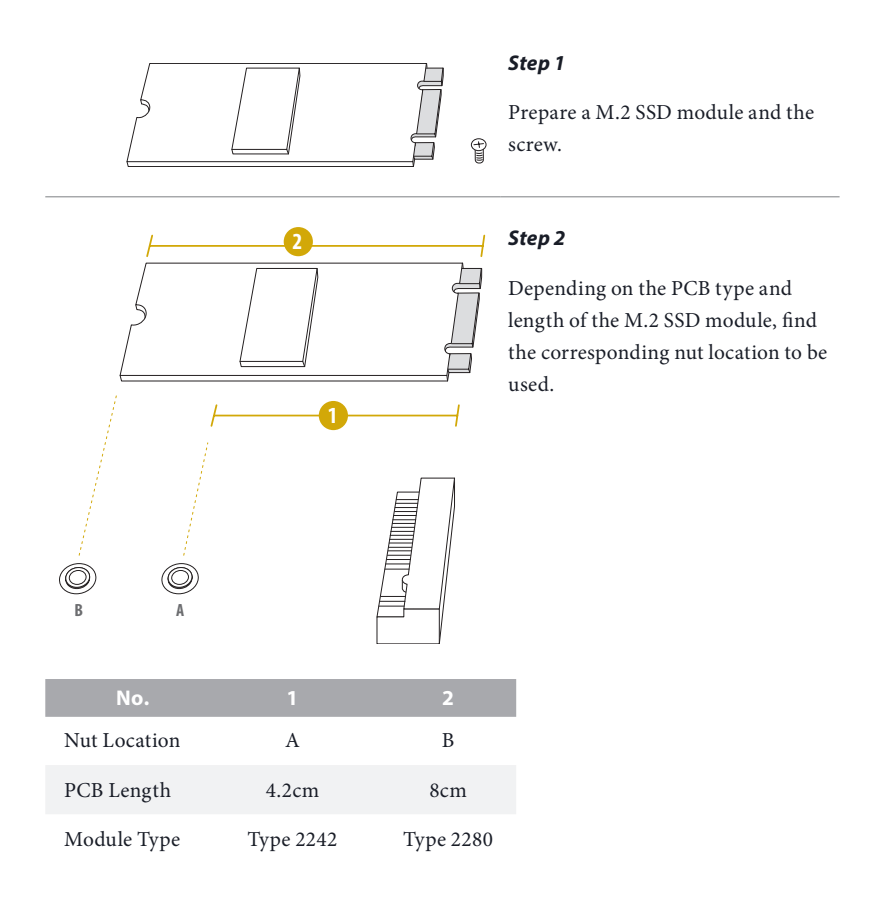

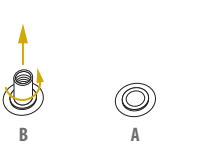

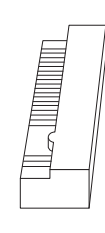

#### Step 3

Move the standoff based on the module type and length. Skip Step 3 and 4 and go straight to Step 5 if going to use the default nut. Otherwise, release the standoff by hand.

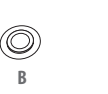

 $\bigcirc$ 

O

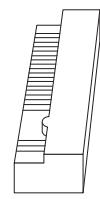

#### Step 4

Peel off the yellow protective film on the nut to be used. Hand tighten the standoff into the desired nut location on the motherboard.

#### Step 5

Align and gently insert the M.2 SSD module into the M.2 slot. Please be aware that the M.2 SSD module only fits in one orientation.

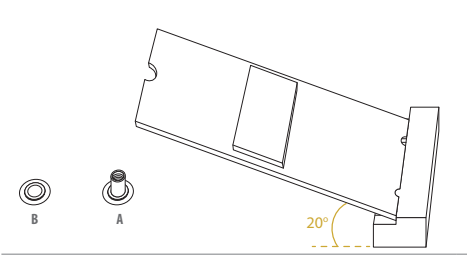

### Step 6

Tighten the screw with a screwdriver to secure the module into place. Please do not overtighten the screw as this might damage the module.

# Chapter 3 UEFI Setup Utility

# 3.1 Introduction

This section explains how to use the UEFI SETUP UTILITY to configure the system. The UEFI chip on the motherboard stores the UEFI SETUP UTILITY. Run the UEFI SETUP UTILITY when starting up the computer. Please press <F2> or <Del> during the Power-On-Self-Test (POST) to enter the UEFI SETUP UTILITY; otherwise, POST will continue with its test routines.

Restart the system by pressing  $\langle Ctrl \rangle + \langle Alt \rangle + \langle Delete \rangle$  to enter the UEFI SETUP UTIL-ITY after POST, or by pressing the reset button on the system chassis. This allows user to restart by turning the system off and then back on.

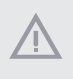

Because the UEFI software is constantly being updated, the following UEFI setup screens and descriptions are for reference purpose only, and they may not exactly match what seeing on the screen.

# 3.1.1 UEFI Menu Bar

The top of the screen has a menu bar with the following selections:

| ltem     | Description                                                                 |
|----------|-----------------------------------------------------------------------------|
| Main     | To set up the system time/date information                                  |
| Advanced | To set up the advanced UEFI features                                        |
| Security | To set up the security features                                             |
| Boot     | To set up the default system device to locate and load the Operating System |
| Exit     | To exit the current screen or the UEFI SETUP UTILITY                        |

Use <←> key or <→> key to choose among the selections on the menu bar, and then press <Enter> to get into the sub screen.

# 3.1.2 Navigation Keys

Please check the following table for the function description of each navigation key.

| Navigation Key(s)   | Function Description                               |
|---------------------|----------------------------------------------------|
| <b>←</b> / <b>→</b> | Moves cursor left or right to select Screens       |
| ↑ / ↓               | Moves cursor up or down to select items            |
| + / -               | To change option for the selected items            |
| <tab></tab>         | Switch to next function                            |
| <enter></enter>     | To bring up the selected screen                    |
| <pgup></pgup>       | Go to the previous page                            |
| <pgdn></pgdn>       | Go to the next page                                |
| <home></home>       | Go to the top of the screen                        |
| <end></end>         | Go to the bottom of the screen                     |
| <f1></f1>           | To display the General Help Screen                 |
| <f7></f7>           | Discard changes and exit the UEFI SETUP UTILITY    |
| <f9></f9>           | Load optimal default values for all the settings   |
| <f10></f10>         | Save changes and exit the UEFI SETUP UTILITY       |
| <f12></f12>         | Print screen                                       |
| <esc></esc>         | Jump to the Exit Screen or exit the current screen |

# 3.2 Main Screen

Once entering the UEFI SETUP UTILITY, the Main screen will appear and display the system overview. The Main screen provides system overview information and allows user to set the system time and date.

| Board Product         B65004U-2L2T/           UEFI Version         1.09           BMC Version         1.06.00 | BCM Mother Board Information                                                                                                    |
|----------------------------------------------------------------------------------------------------|----------------------------------------------------------------------------------------------------|
| ▶ Mother Board Information<br>▶ Processor Information<br>▶ Memory Information                                 |                                                                                                    |
| System Date [Fri 12/09/20<br>System Time [13:39:15]                                                           | 22]                                                                                                    |
|                                                                                                    |                                                                                                    |
|                                                                                                    |                                                                                                    |
|                                                                                                    | ↔: Select Screen<br>11: Select<br>Enter: Select<br>+/- Change Option<br>F1: General Helo<br>F7: Olscard Changes<br>F3: Load UEFI Defaults<br>F10: Save and Exit<br>EDC: Exit |
|                                                                                                    |                                                                                                    |

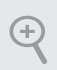

Because the UEFI software is constantly being updated, the following UEFI setup screens and descriptions for reference purpose only, and may vary from the latest BIOS and do not exactly match what seeing on the screen.

## 3.2.1 Motherboard Information

Press [Enter] to view the information of the motheboard.

| Aptio Setup - AMI<br>Hain                                                                                                    |                                                                                                    |                                                                                                    |
|----------------------------------------------------------------------------------------------------|----------------------------------------------------------------------------------------------------|----------------------------------------------------------------------------------------------------|
| Main<br>Mather Board Information<br>MatherBoard<br>BIOS Information<br>BIOS Vendor<br>Comp Version<br>Comp Version<br>Project Version<br>Build Date and Time<br>AmaESH PL Version<br>AMI AC Revision<br>AMI AC Revision<br>AMI AC Revision<br>AMI AC Revision<br>AMI AC Revision | Aptio Setup - AMI<br>B65004U-2L2T/BEM<br>American Megatrends<br>5.26<br>UEFI 2.8: PI 1.7<br>A2305 1.0: 9:84<br>12:06/2022 15:23:02<br>ComboHPFI 1.0.0.3<br>14WTF 0.12<br>64<br>3.5.0 |                                                                                                    |
| Platform                                                                                                    | Raphel                                                                                                    | ++: Select Screen<br>11: Select Item<br>Enter: Select<br>4-> Change Option<br>F3: Gerenal Help<br>17: Olscand Changes<br>173: Load UEF1 Defaults<br>F30: Save and Exit<br>EDC: Exit |
|                                                                                                    | Version 2.22.1284 Copyright (C) 2022 AMI                                                                                                    |                                                                                                    |

## 3.2.2 Processor Information

Press [Enter] to view the information of the processor.

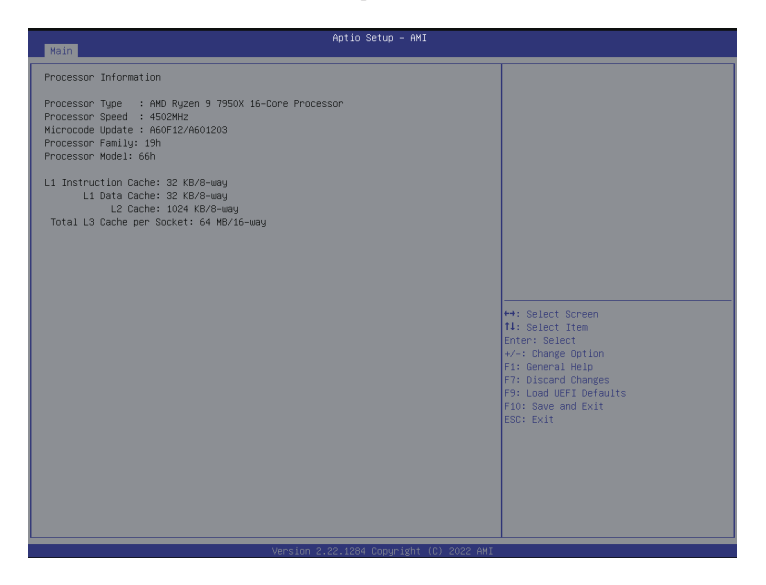

# 3.2.3 Memory Information

Press [Enter] to view the information of the memory.

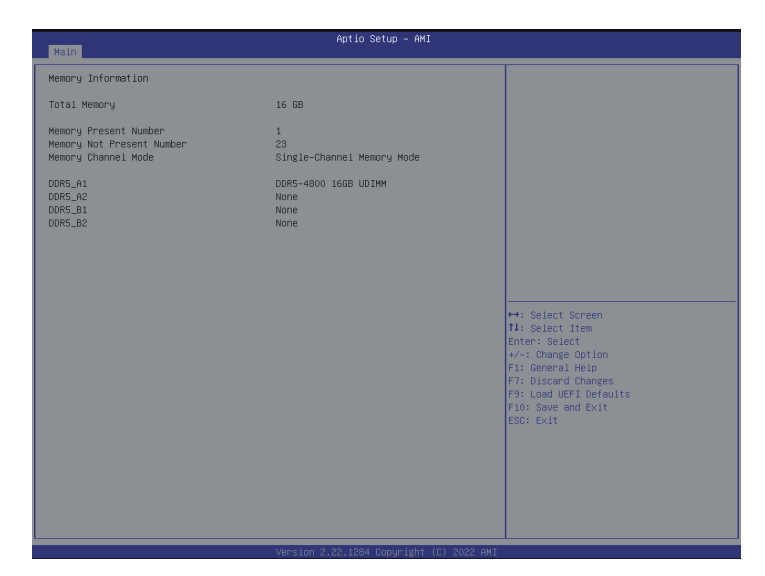

# 3.3 Advanced Screen

In this section, set the configurations for the following items: CPU Configuration, Chipset Configuration, Storage Configuration, NVMe Configuration, ACPI Configuration, USB Configuration, Super IO Configuration, Serial Port Console Redirection, H/W Monitor, PCI Subsystem Settings, AMD CBS, Network Stack Configuration, Driver Health, Tls Auth Configuration, AMD PBS, AMD Overclocking, Intel(R) I210 Gigabit Network Connection, VLAN Configuration, MAC Network Configurations, and Broadcom NetXtreme-E 2Px10GBASE-T OCP 3.0 Ethernet.

| Aptio Setup – AMI<br>Kain <mark>Advanced</mark> Security Server Mgmt Boot Exit                                                                                                    |                                                                                                    |  |  |
|----------------------------------------------------------------------------------------------------|----------------------------------------------------------------------------------------------------|--|--|
| POU Configuration     Chipset Configuration     Chipset Configuration     Schrage Configuration     Storage Configuration     Storage Configuration     Super 1D Configuration     Super 1D Configuration     Serial Fort Console Redirection     Serial Fort Console Redirection     Serial Fort Console Redirection     FOI Subsystem Settings     Hourds     Serial Fort Console Redirection     FOI Subsystem Settings     Hourds     Serial Fort Console Redirection     FOI Subsystem Settings     Hourds     Serial Fort Console Redirection     FOI Subsystem Settings     Hourds     FOI Subsystem Settings     Hourds     FOI Subsystem Settings     Hourds     Hourds     The Muth Configuration     Criver Health     The Muth Configuration     Vale Configuration (Netroection - 00:40:05:00:00:00     Vale Configuration (NetroectionConcol)     Vale Configuration (Netroection - 00:40:05:00:00:00     Vale Configuration (NetroectionConcol)     Vale Configuration (NetroectionConcol)     Vale Configuration (NetroectionConfiguration     Beroadcon NetKreme-E ExcideRet= To Configuration     Net:000700080000-Frv& Hetwork Configuration     Net:00070080000-Frv& Hetwork Configuration     Net:000700080000-Frv& Hetwork Configuration     Net:0 | CPU Configuration Parameters<br>++: Select Screen<br>14: Select Item<br>Enter: Select<br>+-: Charge Option<br>F1: General Helo<br>F7: Oiscard URET Defaults<br>F9: Load UEFI Defaults<br>F9: Solad UEFI Defaults<br>F9: Solad UEFI Defaults<br>F |  |  |
|                                                                                                    |                                                                                                    |  |  |

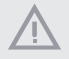

Setting wrong values in this section may cause the system to malfunction.

# 3.3.1 CPU Configuration

| Advanced                                                    | Aptio Setup – AMI                   |                                                                                                    |
|-------------------------------------------------------------|-------------------------------------|----------------------------------------------------------------------------------------------------|
| CPU Configuration<br>PSS Support<br>SSS Manager<br>SVM Mode | [Enabled]<br>[Enabled]<br>[Enabled] | Enable/disable the generation of ACPI<br>_PPC, _PSS, and _PCT objects.<br>++: Select Screen<br>II: Select Item<br>Enter: Select Item<br>Enter: Select Item<br>Fire: Objection<br>Fi: General Houge<br>Fi: General Houge<br>Fi: General Defailts<br>Fi: General Defailts<br>Fi: General Defailts<br>Fi: General Defailts<br>Fi: General Defailts |
|                                                             |                                     |                                                                                                    |

# **PSS Support**

Use this item to enable or disable the generation of ACPI \_PPC, \_PSS, and \_PCT objects.

### NX Mode

Use this item to enable or disable No-execute page protection Function.

## SVM Mode

Use this item to enable or disable CPU Virtualization.

# 3.3.2 Chipset Configuration

| Advanced              | Aptio Setup - AMI |                                                                                                    |
|-----------------------|-------------------|----------------------------------------------------------------------------------------------------|
| Chipset Configuration |                   | To select.0:AMD CPU fTPM. 2:SPI TPM.                                                                                                    |
| SPI/fTFH TFH switch   |                   |                                                                                                    |
|                       |                   | ++: Select Screen II: Select Item Enter: Select Enter: Select Enter: S |
|                       |                   |                                                                                                    |

## SPI/fTPM TPM Switch

To select 0:AMD CPU fTPM or 2: SPI TPM.

# 3.3.3 Storage Configuration

| Aptio Setup - AMI<br>Advanced                                                                                                    |  |                                                                                                    |
|----------------------------------------------------------------------------------------------------|--|----------------------------------------------------------------------------------------------------|
| SATA Hot Plug                                                                                                    |  | SATA Hot Plug                                                                                                    |
| <ul> <li>SATA: S to Detected</li> <li>SATA: S to Detected</li> <li>SATA: S to Detected</li> <li>SATA: S to Detected</li> <li>SATA: S to Detected</li> <li>SATA: S to Detected</li> </ul> |  |                                                                                                    |
|                                                                                                    |  | <ul> <li>↔: Select Screen</li> <li>H: Select Item<br/>Enter: Select</li> <li>↔-: Change Option</li> <li>F: Description</li> <li>F: Description</li> <li>F: Description</li> <li>F: Load UEFI Defaults</li> <li>F: D: Save and Exit</li> <li>ESC: Exit</li> </ul> |
|                                                                                                    |  |                                                                                                    |

# SATA Hot Plug

Use this item to enable or disable SATA Hot Plug.

# 3.3.4 NVMe Configuration

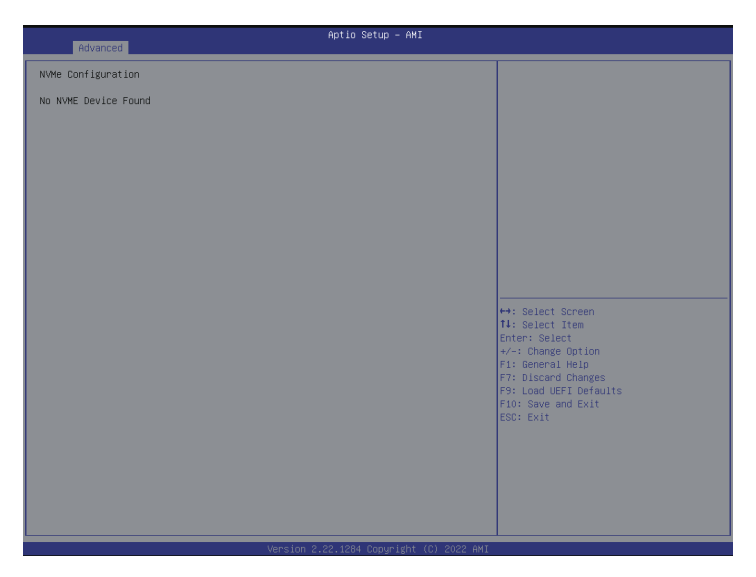

# NVMe Configuration

The NVMe Configuration displays the NVMe controller and Drive information.

# 3.3.5 ACPI Configuration

| Advanced                                                              | Aptio Setup – AMI                          |                                                                                                    |
|-----------------------------------------------------------------------|--------------------------------------------|----------------------------------------------------------------------------------------------------|
| RAVanced<br>ACFI Configuration<br>POIL Geven Dn<br>RTC Alama Power Dn | Aptio Setup - AMI<br>[Disabled]<br>[Dy 08] | Allow the system to be waked up by a<br>PCIE device and enable wake on LAN.<br>++: Select Screen<br>H: Select Irem<br>Enter: Select<br>+-: Change Option<br>F1: General Helo<br>F3: Oscard UEFI Defaults<br>F3: Oscard UEFI Defaults<br>F3: Oscard UEFI Defaults<br>F3: Oscard UEFI |
|                                                                       |                                            | EBC: Exit                                                                                                    |

# PCIE Devices Power On

This Allows the system to be waked up by a PCIE device and enable wake on LAN.

### **RTC Alarm Power On**

This Allows the system to be waked up by the real time clock alarm. Set it to By OS to let it be handled by operating system.

# 3.3.6 USB Configuration

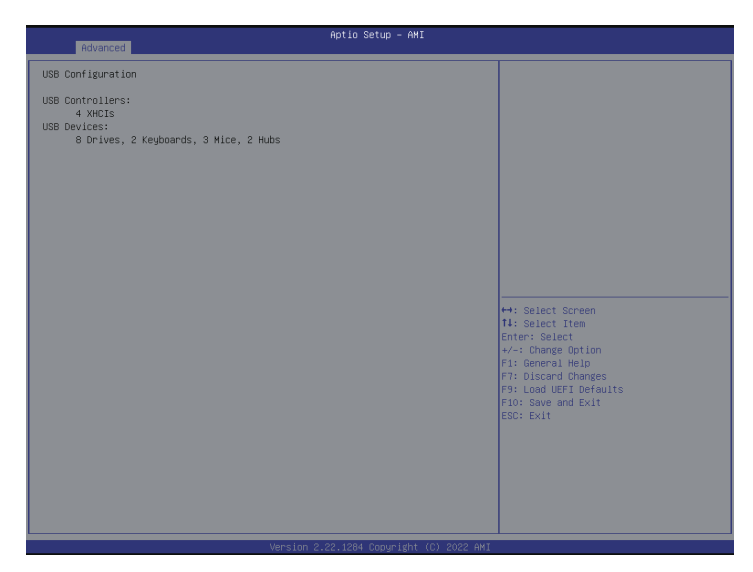

## **USB** Configuration

The USB Configuration displays the USB Controllers and USB Device informations.

# 3.3.7 Super IO Configuration

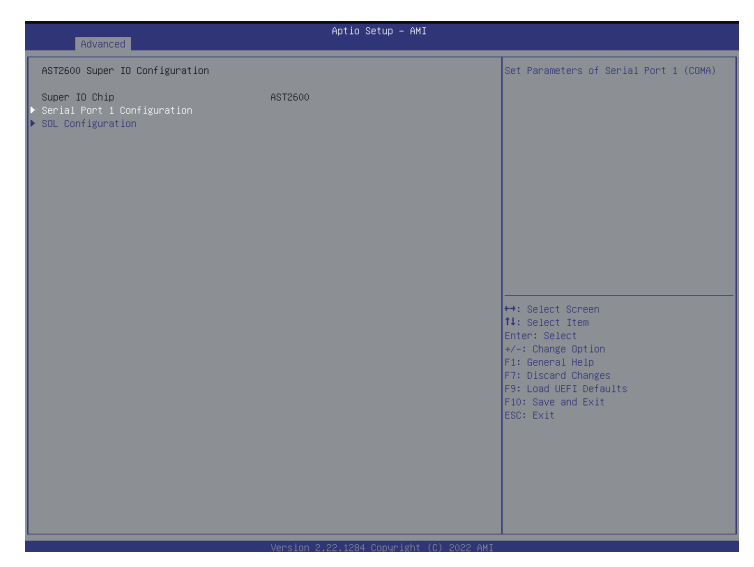

## Serial Port 1 Configuration

Use this item to set parameters of Serial Port 1 (COM1).

### Serial Port

Use this item to enable or disable the serial port.

#### Serial Port Address

Use this item to select an optimal setting for Super IO device.

# SOL Configuration

Use this item to set parameters of SOL.

#### SOL Port

Use this item to enable or disable SOL Port.

## Serial Port Address

Use this item to select an optimal setting for Super IO device.

# 3.3.8 Serial Port Console Redirection

| Advanced                                                                                                    | Aptio Setup – AHI |                                                                                                    |
|----------------------------------------------------------------------------------------------------|-------------------|----------------------------------------------------------------------------------------------------|
| CDMO<br>Console Redirection<br>▶ Console Redirection Settings                                                                                  |                   | Console Redirection Enable or Disable.                                                                                                    |
| COM1<br>Console Redirection<br>▶ Console Redirection Settings                                                                                  | [Disabled]        |                                                                                                    |
| Legacy Console Redirection<br>► Legacy Console Redirection Settings                                                                            |                   |                                                                                                    |
| Serial Port for Out-of-Band Management/<br>Mindows Emergency Management Services (EM<br>Console Redirection DS<br>Console Redirection Settings | S)<br>[Enabled]   | Select Screen     Select Item     Enter: Select     Trem     Scherz Select     Trem     Scherz Select     Scherz Select     Scherz Select     Scherz Select     Scherz Select     Scherz Select     Scherz     Scherz Select     Scherz     Scherz |
|                                                                                                    |                   |                                                                                                    |

# COM0 / COM1

## **Console Redirection**

Use this option to enable or disable Console Redirection. If this item is set to Enabled, select a COM Port to be used for Console Redirection.

## **Console Redirection Settings**

Use this option to configure Console Redirection Settings, and specify how the computer and host computer to which are connected to exchange information. Both computers should have the same or compatible settings.

#### **Terminal Type**

Use this item to select the preferred terminal emulation type for out-of-band management. It is recommended to select [VT-UTF8].

| Option  | Description                                                     |
|---------|-----------------------------------------------------------------|
| VT100   | ASCII character set                                             |
| VT100+  | Extended VT100 that supports color and function keys            |
| VT-UTF8 | UTF8 encoding is used to map Unicode chars onto 1 or more bytes |
| ANSI    | Extended ASCII character set                                    |

English

#### **Bits Per Second**

Use this item to select the serial port transmission speed. The speed used in the host computer and the client computer must be the same. Long or noisy lines may require lower transmission speed. The options include [9600], [19200], [38400], [57600] and [115200].

#### Data Bits

Use this item to set the data transmission size. The options include [7] and [8] (Bits).

#### Parity

Use this item to select the parity bit. The options include [None], [Even], [Odd], [Mark] and [Space].

### **Stop Bits**

The item indicates the end of a serial data packet. The standard setting is [1] Stop Bit. Select [2] Stop Bits for slower devices.

### Flow Control

Use this item to set the flow control to prevent data loss from buffer overflow. When sending data, if the receiving buffers are full, a "stop" signal can be sent to stop the data flow. Once the buffers are empty, a "start" signal can be sent to restart the flow. Hardware flow uses two wires to send start/stop signals. The options include [None] and [Hardware RTS/CTS].

### VT-UTF8 Combo Key Support

Use this item to enable or disable the VT-UTF8 Combo Key Support for ANSI/VT100 terminals.

#### **Recorder Mode**

Use this item to enable or disable Recorder Mode to capture terminal data and send it as text messages.

### Resolution 100x31

Use this item to enable or disable extended terminal resolution support.

#### Putty Keypad

Use this item to select Function Key and Keypad on Putty.

## Legacy Console Redirection

## Legacy Console Redirection Settings

Use this option to configure Legacy Console Redirection Settings, and specify how computer and host computer to which are connected to exchange information.

### **Redirection COM Port**

Select a COM port to display redirection of Legacy OS and Legacy OPROM Messages.

### Resolution

On Legacy OS, the Number of Rows and Columns supported redirection.

### **Redirect After POST**

When Bootloader is selected, then Legacy Console Redirection is disabled before booting to legacy OS. When Always Enable is selected, then Legacy Console Redirection is enabled for legacy OS. Default setting for this option is set to Always Enable.

# Serial Port for Out-of-Band Management/Windows Emergency Management Services (EMS)

## **Console Redirection**

Use this option to enable or disable Console Redirection. If this item is set to Enabled, select a COM Port to be used for Console Redirection.

## **Console Redirection Settings**

Use this option to configure Console Redirection Settings, and specify how the computer and host computer to which are connected to exchange information.

#### **Out-of-Band Mgmt Port**

Microsof t Windows Emergency Management Services (EMS) allows for remote management of a Windows Server OS through a serial port.

#### **Terminal Type EMS**

Use this item to select the preferred terminal emulation type for out-of-band management. It is recommended to select [VT-UTF8].

| Option  | Description                                                     |
|---------|-----------------------------------------------------------------|
| VT100   | ASCII character set                                             |
| VT100+  | Extended VT100 that supports color and function keys            |
| VT-UTF8 | UTF8 encoding is used to map Unicode chars onto 1 or more bytes |
| ANSI    | Extended ASCII character set                                    |

#### **Bits Per Second EMS**

Use this item to select the serial port transmission speed. The speed used in the host computer and the client computer must be the same. Long or noisy lines may require lower transmission speed. The options include [9600], [19200], [57600] and [115200].

#### Flow Control EMS

Use this item to set the flow control to prevent data loss from buffer overflow. When sending data, if the receiving buffers are full, a "stop" signal can be sent to stop the data flow. Once the buffers are empty, a "start" signal can be sent to restart the flow. Hardware flow uses two wires to send start/stop signals. The options include [None], [Hardware RTS/ CTS], and [Software Xon/Xoff].

Data Bits Parity Stop Bits

# 3.3.9 H/W Monitor

In this section, it allows usr to monitor the status of the hardware on the system, including the parameters of the CPU temperature, motherboard temperature, CPU fan speed, chassis fan speed, and the critical voltage.

| Aptio Setup - AMI |            |                        |
|-------------------|------------|------------------------|
| Advanced          |            |                        |
| H/W Monitor       |            | 4                      |
| VOLT_3VSB         | : 3.32 V   |                        |
| VOLT_5VSB         | : 4.65 V   |                        |
| VOLT_PO_VCORE     | : 1.26 V   |                        |
| VOLT_PO_VSOC      | : 1.04 V   |                        |
| VOLT_VMEM         | : 1.1 V    |                        |
| VOLT_VMISC        | : 1.1 V    |                        |
| V0LT_1.8V_PT21    | : 1.8 V    |                        |
| VOLT_VSUS10       | : 1.05 V   |                        |
| VOLT_VDD10        | : 1.05 V   |                        |
| VOLT_V10_PHY_DIG  | : 1.02 V   |                        |
| VOLT_VDD_IPB      | : 1.8 V    |                        |
| VOLT_MD_VDD0      | : 2.48 V   |                        |
| VOLT_BAT          | : 2.98 V   |                        |
| VOLT_3V           | : 3.04 V   |                        |
| VOLT_5V           | : 4.68 V   |                        |
| VOLT_12V          | : 11.4 V   |                        |
| FAN1_1            | : N/A      | ++: Select Screen      |
| FAN2_1            | : N/A      | †∔: Select Item        |
| FAN3_1            | : N/A      | Enter: Select          |
| FAN4_1            | : 6500 RPM | +/-: Change Option     |
| FAN5_1            | : N/A      | F1: General Help       |
| FAN6_1            | : 6600 RPM | F7: Discard Changes    |
| FAN7_1            | : N/A      | F9: Load UEFI Defaults |
| FAN1_2            | : N/A      | F10: Save and Exit     |
| FAN2_2            | : N/A      | ESC: Exit              |
| FAN3_2            | : N/A      |                        |
| FAN4_2            | : N/A      | 8                      |
| FAN5_2            | : N/A      | 8                      |
| FAN6_2            | : N/A      | 8                      |
| FAN7_2            | : N/A      |                        |
| TEMP_CPU          | : 97 °C    |                        |
| TEMP_DDR5_A1      | : 38 °C    | 7                      |
|                   |            |                        |
|                   |            |                        |
|                   |            |                        |

# 3.3.10 PCI Subsystem Settings

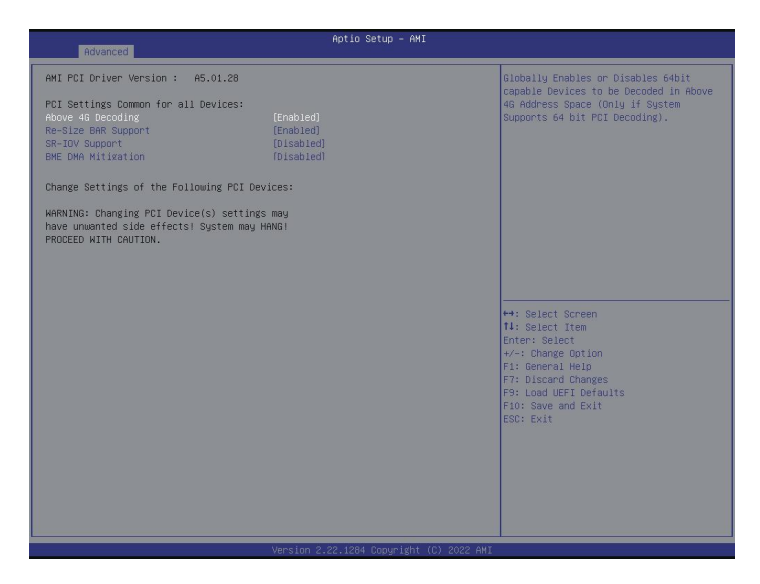

## Above 4G Decoding

Use this item to enable or disable 64bit capable Devices to be decoded in Above 4G Address Space (only if the system supports 64 bit PCI decoding).

## **Re-Size BAR Support**

If system has Resizable BAR capable PCIe Devices, this option Enables/Disables Resizable BAR support.

### **SR-IOV Support**

If system has SR-IOV capable PCIe Devices, this option Enables/Disables Single Root IO Virtualization Support.

### **BME DMA Mitigation**

Re-enable Bus Master Attribute disabled during Pci enumeration for PCI Bridges after SMM Locked.

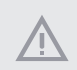

Changing PCI Device(s) settings may have unwanted side effects! System may HANG! PROCEED WITH CAUTION.

# 3.3.11 AMD CBS

| Advanced                                                                                                    | Aptio Setup - AMI |                                                                                                    |
|----------------------------------------------------------------------------------------------------|-------------------|----------------------------------------------------------------------------------------------------|
| AMD CBS                                                                                                    |                   | CPU Common Options                                                                                                    |
| AMD CBS Revision Number                                                                                                    | 0x0               |                                                                                                    |
| <ul> <li>CPU Common Options</li> <li>UPC common Options</li> <li>UPC common Options</li> <li>NEID Common Options</li> <li>FCH Common Options</li> <li>SOLC Miscellaneous Control</li> <li>SOLC Miscellaneous Control</li> <li>FRMM21 Chipset Common Options</li> </ul> |                   |                                                                                                    |
|                                                                                                    |                   | ++: Select Screen<br>14: Select Trem<br>Enter: Select<br>+-: Change (otion<br>F1: General Help<br>F7: Disand UEFI Defaults<br>F9: Load UEFI Defaults<br>F1: Save and Exit<br>ESC: Exit |
|                                                                                                    |                   |                                                                                                    |

## **CPU** Common Options

Use this item to configure CPU common options.

### **DF** Common Options

Use this item to configure DF common options.

### **UMC Common Options**

Use this item to configure UMC common options.

### **NBIO** Common Options

Use this item to configure NBIO common options.

### FCH Common Options

Use this item to configure FCH common options.

#### SMU Common Options

Use this item to configure SMU common options.

### SOC Miscellaneous Control

Use this item to configure SOC Miscellaneous control options.

### PROM21 Chipset Common Options

Use this item to configure PROM21 Chipset common options.

# 3.3.12 Network Stack Configuration

| Advanced                                                                                                    | Aptio Setup – AMI                                                           |                                                                                                    |
|----------------------------------------------------------------------------------------------------|-----------------------------------------------------------------------------|----------------------------------------------------------------------------------------------------|
| Network Stack<br>ITv4 PRE Support<br>ITv5 PRE Support<br>ITv5 PRE Support<br>PRE boot wait time<br>Media detect count | [Enabled]<br>[Disabled]<br>[Disabled]<br>[Disabled]<br>[Disabled]<br>0<br>3 | Enable/Disable UEFI Network Stack<br>++: Select Screen<br>H: Select Item Enter: Select File Enter: Select File Enter: Select Enter: Select Ente |
| Version 2.22.1284 Copyright (C) 2022 AMI                                                                              |                                                                             |                                                                                                    |

### Network Stack

Enable UEFI network stack can prevents user from performing single-user network boots and network installation. If disabled, the host does not use the network interface.

### IPv4 PXE Support

Enable IPv4 PXE Boot support. If disabled, IPv4 PXE Boot Option is not supported.

#### IPv4 HTTP Support

Enable IPv4 HTTP Boot support. If disabled, IPv4 HTTP Boot Option is not supported.

#### IPv6 PXE Support

Enable IPv6 PXE Boot support. If disabled, IPv6 PXE Boot Option is not supported.

#### IPv6 HTTP Support

Enable IPv6 HTTP Boot support. If disabled, IPv6 HTTP Boot Option is not supported.

#### **PXE Boot Wait Time**

Specifies the wait time and press the ESC key to abort the PXE boot.

#### Media Detect Count

Specifies the number of times the presence of physical storage device are verified on a system reset or power cycle.

# 3.3.13 Driver Health

| Aptio Setup - AMI<br>Advanced                                                                                                    |                                                                                                    |
|----------------------------------------------------------------------------------------------------|----------------------------------------------------------------------------------------------------|
| <ul> <li>InteL(R) PR0/1000 9.8.09 PCI-E Healthy</li> <li>Broadcom McG Sigabit Ethernet Driver Healthy</li> <li>Broadcom McG Sigabit Ethernet Driver Healthy</li> <li>RHD GDP X64 Rel Driver Rev.3.4.6.Jul 28 2022.11:01:26 Healthy</li> </ul> | Provides Health Status for the<br>Drivers/Controllers                                                                                                    |
|                                                                                                    | <ul> <li>H: Select Screen</li> <li>H: Select Item</li> <li>Enter: Select</li> <li>Enter: Select</li> <li>F: General Helo</li> <li>F: Load UEF Defaults</li> <li>FIO: Save and Exit</li> <li>ESC: Exit</li> </ul> |

## Intel(R) PRO/1000 9.8.09 PCI-E Healthy

Provides Health Status for the Drivers/Controllers.

## Broadcom NXE Gigabit Ethernet Driver Healthy

Provides Health Status for the Drivers/Controllers.

## Broadcom NXE Gigabit Ethernet Driver Healthy

Provides Health Status for the Drivers/Controllers.

# AMD GOP X64 Rel Driver Rev.3.4.6Jul 28 2022.11:01:26 Healthy

Provides Health Status for the Drivers/Controllers.

# 3.3.14 Tls Auth Configuration

| Aptio Setup - AMI                           |                                                                     |
|---------------------------------------------|---------------------------------------------------------------------|
| <ul> <li>Server CA Configuration</li> </ul> | Press <enter≻ ca.<="" configure="" server="" th="" to=""></enter≻>  |
| ▶ Client Cent Configuration                 |                                                                     |
|                                             |                                                                     |
|                                             |                                                                     |
|                                             |                                                                     |
|                                             |                                                                     |
|                                             | ↔: Select Screen<br>†↓: Select Item                                 |
|                                             | Enter: Select<br>+/-: Change Option<br>F1: General Help             |
|                                             | F7: Discard Changes<br>F9: Load UEFI Defaults<br>F10: Save and Exit |
|                                             | ESC: Exit                                                           |
|                                             |                                                                     |
|                                             |                                                                     |
| Version 2.22.1284 Copuright (C) 2022 AMI    |                                                                     |

# Server CA Configuration

Press [Enter] to configure Server CA.

## **Client Cert Configuration**

Press [Enter] to configure Client Cert.

# 3.3.15 AMD PBS

| Aptio Setup - AMI<br>Advanced                                                                                                    |                                                                                                    |                                                                                                    |
|----------------------------------------------------------------------------------------------------|----------------------------------------------------------------------------------------------------|----------------------------------------------------------------------------------------------------|
| <ul> <li>AND Finnanz Version</li> <li>Granhics Features</li> <li>Discrete USD4 Features</li> <li>Unsed GP Locks Bff<br/>PCR USD4 Features</li> <li>Unsed GP Locks Bff<br/>PCR USD4</li> <li>MITTAUTT Selection</li> <li>ACP Fore Feature</li> <li>ACP Conc. Gating</li> <li>ACP Conc. Gating</li> <li>Concl. Cating</li> <li>Thunderboth add-in Cand</li> <li>VODU_MEN_S3 Voltage Control</li> <li>External LCK Control</li> <li>NME RAD mode</li> <li>S3/Modem 7 Landhy Lupport</li> <li>Debug Print In ASL</li> </ul> | (Disabled)<br>[Disabled]<br>[Disabled]<br>[Brabled]<br>[Brabled]<br>[Brabled]<br>[Brabled]<br>[Brabled]<br>[Brabled]<br>[Brabled]<br>[Brabled]<br>[Disabled]<br>[Disabled] | Show all of AMD Firmware Version  +1: Select Screen  1: Select Item Enter: Select +/-: Change Option F1: General Heid F2: Discard Changes F3: Load UEF1 Defaults F10: Sole and Exit ESD: Exit 2002 AME |
|                                                                                                    |                                                                                                    |                                                                                                    |

## AMD Firmware Version

Show all of AMD Firmware Version.

## **Graphics Features**

Graphics Features - HG, DGPU Features, BOMAC0.

### Platform Firmware Update

Use this item to process Platform Firmware Update

#### **Discrete USB4 Features**

Discrete USB4 Features - PCIe resource, D3 support, Native USB4 suport and so on.

### Unused GPP Clocks Off

Turn Unused GPP Clocks Off.

### PM L1 SS

Enable for PM L1 SS and ASPM L1 SS.

### **UCSI Support**

Enable for UCSI (USB Type-C Connector System Software Interface).
#### **MITT/WITT Selection**

Use this item to configure MITT/WITT Selection

#### ACP Power Gating

Use this item to enable or disable ACP Power Gating.

## ACP Lock Gating

Use this item to enable or disable ACP CLOCK Gating.

#### Thunderbolt Add-in Card

Enable Thunderbolt AR/TR Add-in Card Support.

### VDDIO\_MEM\_S3 Voltage Control

Use this item to configure voltage control for VDDIO\_MEM\_S3 with Auto or Manual selections.

### External CLK Control

Use the item to configure External CLK Control with Auto (100Mhz CGPLL generated by default) / eCLK0 (EXT\_GPP0\_SRC) or GPP1 (External input thru GPP1).

Switch APU clocks source mapping will get stuck immediately (post code: B0005A5A), manual press cold reset button to bypass the stuck.

### NVMe RAID mode

Use this item to enable or disable NVMe RAID mode. Please setting the 'PCIe/GFX Lanes Configuration' item according to the RAID configuration.

#### S3/Modern Standby Support

Switch S3/Modern Standby.

#### Debug Print In ASL

Enable Debug Print In ASL.

English

# 3.3.16 AMD Overclocking

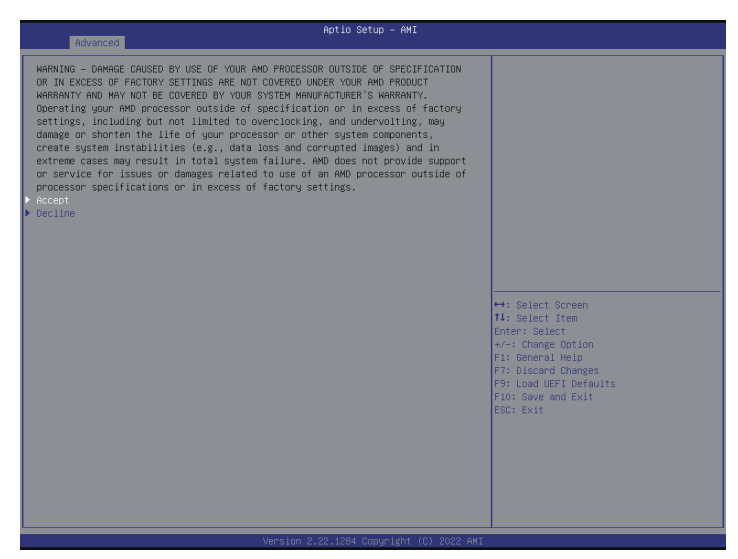

The AMD Overclocking menu accesses options for configuring CPU frequency and voltage.

# 3.3.17 Inter (R) I210 Gigabit Network Connection

Configure Gigabit Ethernet device parameters.

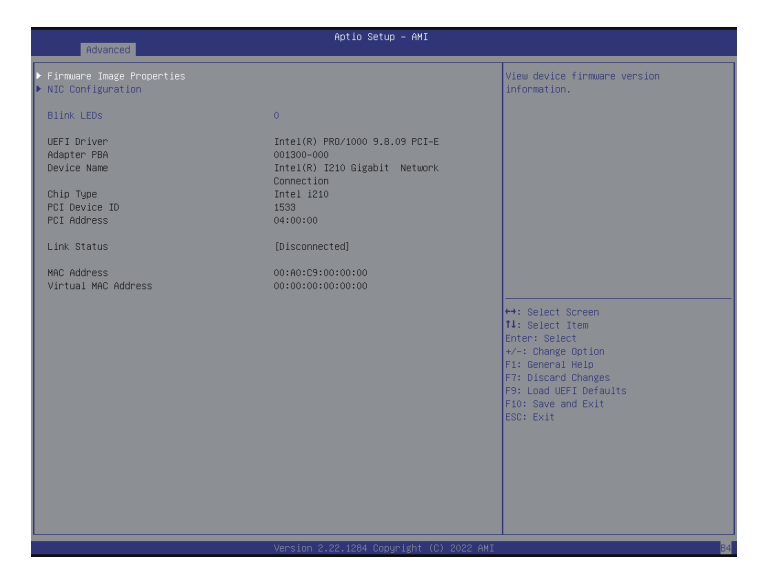

#### Firmware Image Properties

Enter this item to view firmware version information.

#### **NIC Configuration**

Click this item to configure the network device port.

#### **Blink LEDs**

Blink LEDs for the specified duration (up to 15 seconds)

# 3.3.18 VLAN Configuration

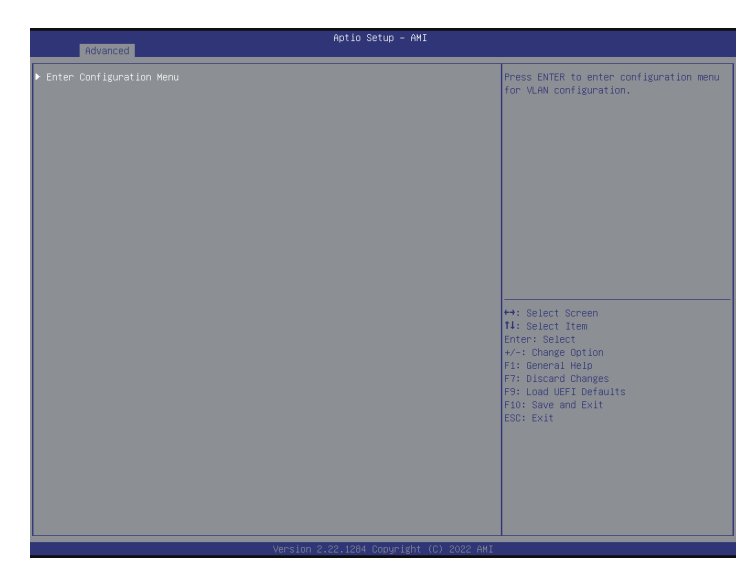

# Enter Configuration Menu

Press [Enter] to enter configuration menu for VLAN configuration.

# 3.3.19 IPv4 Network Configuration

| Advanced              | Aptio Setup - AMI                        |                                                               |
|-----------------------|------------------------------------------|---------------------------------------------------------------|
| Configured            |                                          | Indicate whether network address                              |
| Save Changes and Exit |                                          | contract of successfully of not.                              |
|                       |                                          |                                                               |
|                       |                                          |                                                               |
|                       |                                          |                                                               |
|                       |                                          |                                                               |
|                       |                                          |                                                               |
|                       |                                          |                                                               |
|                       |                                          | ++: Select Screen                                             |
|                       |                                          | 14: Select Item<br>Enter: Select                              |
|                       |                                          | +/-: Change Uption<br>F1: General Help<br>F7: Discand Changes |
|                       |                                          | F9: Load UEFI Defaults<br>F10: Save and Exit                  |
|                       |                                          | ESC: Exit                                                     |
|                       |                                          |                                                               |
|                       |                                          |                                                               |
|                       |                                          |                                                               |
|                       | Vancian 2 22 1284 Conunidat (C) 2022 AVI |                                                               |

# Configured

Indicate whether network address configured successfully or not.

## Save Changes and Exit

Save changed value and exit.

# 3.3.20 IPv6 Network Configuration

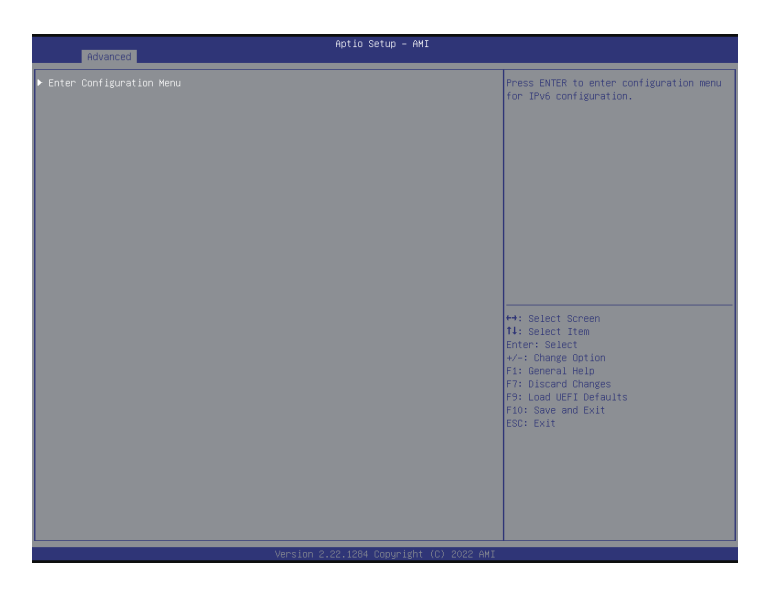

# Enter Configuration Menu

Press [Enter] to enter configuration menu for IPv6 configuration.

# 3.3.21 Broadcom NetXtreme-E 2Px10GBASE-T OCP 3.0 Ethernet

| Advanced                                                                                                    | Aptio Setup - AMI                                                                                                  |                                                                                                    |
|----------------------------------------------------------------------------------------------------|----------------------------------------------------------------------------------------------------|----------------------------------------------------------------------------------------------------|
| <ul> <li>Firmware Image Menu</li> <li>Device Configuration Menu</li> <li>Meñ Configuration Menu</li> <li>ISGUI Boot Configuration Menu</li> <li>BISUE Boot</li> <li>BISUE Status</li> <li>Boot</li> <li>Biste Status</li> <li>PEI Device ID</li> <li>BusteBoot</li> <li>BusteBoot</li> <li>Restore Defaults</li> </ul> | 0<br>(Disconnected)<br>NOR<br>NORSY16 13255<br>1500<br>03107200:08:00:09<br>00:07700:08:00:09<br>00:07700:08:00:09 | Firmware image information.<br>++: Select Screen<br>11: Select Item<br>Enter: Select<br>+-: Change Option<br>F3: General Help<br>F3: Oscard Changes<br>F3: Locad UEFI Defaults<br>F3: Oscard Canges<br>F3: Oscard and Exit<br>ESC: Exit |
|                                                                                                    | ACCEPTION CONCEPTION CODALIZATION CONCEPTION                                                                       |                                                                                                    |

#### Firmware Image Menu

Enter this item to view firmware version information.

#### **Device Configuration Menu**

Enter this item to view device configuration menu.

#### MBA Configuration Menu

Use this item to configure Multiple Boot Agent (MBA) parameters.

#### iSCSI Boot Configuration Menu

Use this item to configure iSCSI boot parameters.

#### **Blink LEDs**

Blink LEDs for the specified duration (up to 15 seconds)

#### Link Status

Use this item to select the Link Status.

#### Permanent MAC Address

Use this item to configure Permanent MAC Address.

# Virtual Mac Address

Use this item to configure Virtual MAC Address.

### **Restore Defaults**

Use this item to reset adapter to factory defaults.

# 3.4 Security

In this section, set or change the supervisor/user password for the system. For the user password, also allowing to clear it.

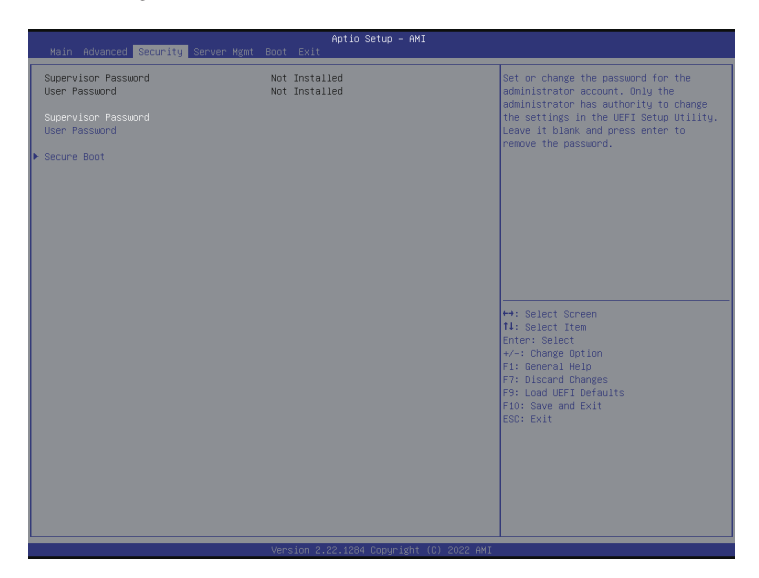

### Supervisor Password

Set or change the password for the administrator account. Only the administrator has authority to change the settings in the UEFI Setup Utility. Leave it blank and press [Enter] to remove the password.

### User Password

Set or change the password for the user account. Users are unable to change the settings in the UEFI Setup Utility. Leave it blank and press [Enter] to remove the password.

### Secure Boot

Use this to Enable/Disable Secure Boot Control. The default value is [Enabled]. Enable to support Windows Server 2012 R2 or later versions Secure Boot.

# Secure Boot Mode

Secure Boot mode options: Standard/Custom. In Custom mode, Secure Boot Policy variables can be configured without authentication.

# 3.4.1 Install Default Secure Boot Keys

Please install default secure boot keys if it is the first time to use secure boot. Select Clear Secure Boot keys item to clear the asigned secure boot keys.

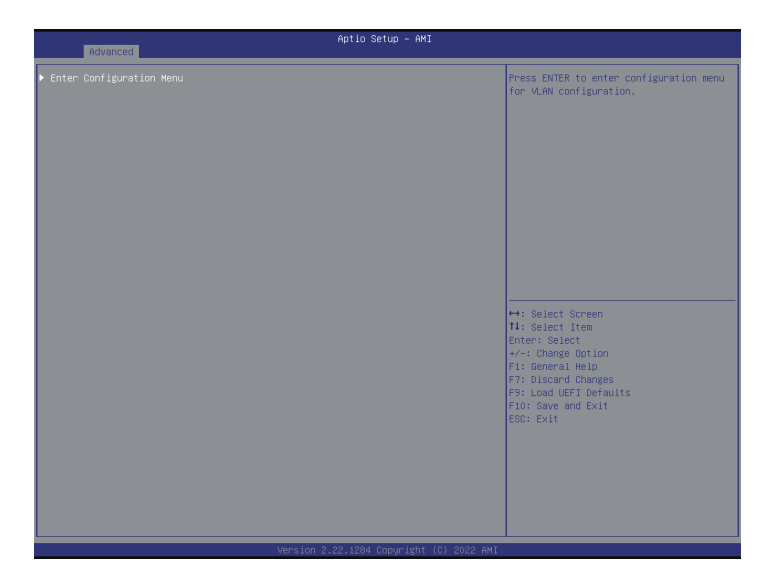

# 3.4.2 Key Management

In this section, expert users can modify Secure Boot Policy variables without full authentication.

| Vendor Keys Valid Ins                                                                                                    | stall factory default Secure Boot                                                                                                    |
|----------------------------------------------------------------------------------------------------|----------------------------------------------------------------------------------------------------|
|                                                                                                    | the state also also have been and the later                                                                                                    |
| Factory key Provision (Dissbled) the<br>Install default Secure Boot keys<br>Exercil Fill Mark<br>Exercil Fill Mark<br>Expert Secure Boot variables                                                                                                    | gs arter the platform reset and while<br>e System is in Setup mode                                                                                               |
| Secure Boot variable         Size (PK)         Old         No Keys           + Platform Key         (PK)         0         No Keys           - Key Schwarge Keys         (PK)         0         No Keys           - Key Schwarge Keys         (PK)         0         No Keys           - Authorized Signatures (db)         0         0         No Keys           - Farbidden Signatures(db)         0         0         No Keys           - Authorized TimeStamps(dbr)         0         0         No Keys           - Osfecovery Signatures(dbr)         0         0         No Keys |                                                                                                    |
|                                                                                                    | : Belect Screen<br>: Belect Item<br>ter: Select<br>: Change Option<br>: Discard Changes<br>: Discard Changes<br>: Soal UFT Denuits<br>: Save and Exit<br>D: Evit |

### Factory Key Provision

Install factory default Secure Boot Keys after the platform reset and while the system is in Setup mode.

### Install Default Secure Boot Keys

Please install default secure boot keys if it's the first time to use secure boot.

#### **Clear Secure Boot Keys**

Force System to Setup Mode - clear all Secure Boot Variables. Change takes effect after reboot.

### Enroll Efi Image

Allow the image to run in Secure Boot mode. Enroll SHA256 hash of the binary into Authorized Signature Database (db).

### **Export Secure Boot Variables**

Copy NVRAM content of Secure Boot variables to files in a root folder on a file system device.

### Platform Key (PK)

Enroll Factory Defaults or load certificates from a file:

- 1. Public Key Certificate in:
- a) EFI\_SIGNATURE\_LIST
- b) EFI\_CERT\_X509 (DER)
- c) EFI\_CERT\_RSA2048 (bin)
- d) EFI\_CERT\_SHAXXX
- 2. Authenticated UEFI Variable
- 3. EFI PE/COFF Image(SHA256)

Key Source: Factory, Modified, Mixed

#### Key Exchange Keys (KEK)

Enroll Factory Defaults or load certificates from a file:

- 1. Public Key Certificate in:
- a) EFI\_SIGNATURE\_LIST
- b) EFI\_CERT\_X509 (DER)
- c) EFI\_CERT\_RSA2048 (bin)
- d) EFI\_CERT\_SHAXXX
- 2. Authenticated UEFI Variable
- 3. EFI PE/COFF Image(SHA256)

Key Source: Factory, Modified, Mixed

#### Authorized Signatures (db)

Enroll Factory Defaults or load certificates from a file:

- 1. Public Key Certificate in:
- a) EFI\_SIGNATURE\_LIST
- b) EFI\_CERT\_X509 (DER)
- c) EFI\_CERT\_RSA2048 (bin)
- d) EFI\_CERT\_SHAXXX

2. Authenticated UEFI Variable

3. EFI PE/COFF Image(SHA256)

Key Source: Factory, Modified, Mixed

#### Forbidden Signatures (dbx)

Enroll Factory Defaults or load certificates from a file:

- 1. Public Key Certificate in:
- a) EFI\_SIGNATURE\_LIST
- b) EFI\_CERT\_X509 (DER)
- c) EFI\_CERT\_RSA2048 (bin)
- d) EFI\_CERT\_SHAXXX
- 2. Authenticated UEFI Variable
- 3. EFI PE/COFF Image(SHA256)

Key Source: Factory, Modified, Mixed

#### Authorized TimeStamps (dbt)

Enroll Factory Defaults or load certificates from a file:

1. Public Key Certificate in:

- a) EFI\_SIGNATURE\_LIST
- b) EFI\_CERT\_X509 (DER)
- c) EFI\_CERT\_RSA2048 (bin)
- d) EFI\_CERT\_SHAXXX
- 2. Authenticated UEFI Variable
- 3. EFI PE/COFF Image(SHA256)

Key Source: Factory, Modified, Mixed

#### OsRecovery Signatures (dbr)

Enroll Factory Defaults or load certificates from a file:

1. Public Key Certificate in:

a) EFI\_SIGNATURE\_LIST

- b) EFI\_CERT\_X509 (DER)
- c) EFI\_CERT\_RSA2048 (bin)
- d) EFI\_CERT\_SHAXXX
- 2. Authenticated UEFI Variable
- 3. EFI PE/COFF Image(SHA256)
- Key Source: Factory, Modified, Mixed

# 3.5 Server Mgmt

| Aptio Setup – AMI<br>Main Advanced Security <mark>Server Mgmt</mark> Boot Exit                                                               |                                                                            |                                                                                                    |  |
|----------------------------------------------------------------------------------------------------|----------------------------------------------------------------------------|----------------------------------------------------------------------------------------------------|--|
| BNC Self Test Status<br>BNC Device ID<br>BNC Device Revision<br>BNC Firmware Revision<br>IPMI Version<br>IPMI NOC Interface                  | PASSED<br>32<br>81<br>1.06.00<br>2.0<br>KCS                                | Wait For BMC response for specified<br>time out. In ASPEDCE000, BMC starts at<br>the same time when B105 starts during<br>AC power ON. It takes around 255<br>seconds to initialize Host to BMC<br>interfaces. |  |
| Hait Fon BHC<br>FBB-2 Timer<br>FBB-2 Timer timeout<br>FBB-2 Timer Policy<br>CS Hatchnog Timer<br>CS Hid Timer Timeout<br>CS Hid Timer Policy | [Enabled]<br>[Disabled]<br>6<br>00 Nothing]<br>(Disabled]<br>10<br>[Reset] |                                                                                                    |  |
| <ul> <li>BMC Network Configuration</li> <li>System Event Log</li> <li>BMC Tools</li> </ul>                                                   |                                                                            | ++: Select Screen<br>11: Select Item<br>Enter: Select<br>+ Change Option<br>F1: General Helo<br>F7: Disard Onages<br>F9: Load UEF1 Defaults<br>F10: Save and Exit<br>ESC: Exit                                 |  |
|                                                                                                    |                                                                            |                                                                                                    |  |

#### Wait For BMC

Wait For BMC response for specified time out. BMC starts at the same time when BIOS starts during AC power ON. It takes around 90 seconds to initialize Host to BMC interfaces.

### FRB-2 Timer

Use this item to enable or disable FRB-2 timer (POST timer).

### FRB-2 Timer Timeout

Enter value between 1 to 30 min for FRB-2 Timer Expiration.

### **FRB-2** Timer Policy

Use this item to configure how the system should respond if the FRB-2 Timer expires. Not available if FRB-2 Timer is disabled.

### **OS Watchdog Timer**

If enabled, starts a BIOS timer which can only be shut off by Management Software after the OS loads. Helps determine that the OS successfully loaded or follows the OS Boot Watchdog Timer policy.

# **OS Wtd Timer Timeout**

Enter value between 1 to 30 min for OS Boot Watchdog Timer Expiration. Not available if OS BootWatchdog Timer is disabled.

### **OS Wtd Timer Policy**

Use this item to configure how the system should respond if the OS Watchdog Timer expires. Not available if OS Boot Watchdog Timer is disabled.

# 3.5.1 BMC Network Configuration

| Server Hgmt                                                                                                    | Aptio Setup – AMI                                                                |                                                                                                 |
|----------------------------------------------------------------------------------------------------|----------------------------------------------------------------------------------|-------------------------------------------------------------------------------------------------|
| BMC Network Configuration<br>> Bonding Setting<br>Bonding Status                                                                                                    | Enabled                                                                          | Enable/Disable bonding, if you want to<br>enable bonding please enable all Lan<br>channel first |
| <ul> <li>Bond0 enable setting<br/>Bond0 status</li> </ul>                                                                                                    | Enabled                                                                          |                                                                                                 |
| Configure IPV6 support<br>support [FV14 support<br>Kan channel [Fallover)<br>Manual setting IPV1 LAN<br>Configure IPV6 domess<br>Current twolent mask<br>Current MC address<br>VLNN<br>VLNN<br>Configure IPV6 support           | (NG)<br>DHCP<br>0.0.0.0<br>0.0.0.0<br>nd-15-2E-0E-45-0E<br>0.15-20<br>(Dissoled) |                                                                                                 |
| Lan channel (Fallover)<br>IFVS Support<br>Manual setting IPVI LAN(IPVS)<br>Configuration Address source<br>Station IPVe Address<br>Station IPVe Address<br>IFVS Pauler IP Address<br>IFVS address status<br>IFVS DMCP Algorithm | (Enabled)<br>(Me Change)<br>DHCP<br>:<br>:<br>0<br>Jisabled<br>DHCPv6            |                                                                                                 |
|                                                                                                    | Unertice 0.00.4004 Converticity (0) 0000 AUT                                     |                                                                                                 |

### **Bonding Setting**

Use this item to enable or disable bonding. If want to enable bonding, please enable all Lan channels first.

### BMC Out of Band Access

Use this item to enable or disable BMC Out of band Access.

#### Lan channel (Failover)

#### Manual Setting IPMI LAN

If [No] is selected, the IP address is assigned by DHCP. If using a static IP address, toggle to [Yes], and the changes take effect after the system reboots. The default value is [No].

#### **Configuration Address Source**

Select to configure BMC network parameters statically or dynamically(by BIOS or BMC). Configuration options: [Static] and [DHCP].

**Static**: Manually enter the IP Address, Subnet Mask and Gateway Address in the BIOS for BMC LAN channel configuration.

**DHCP**: IP address, Subnet Mask and Gateway Address are automatically assigned by the network's DHCP server.

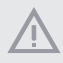

When [DHCP] or [Static] is selected, do NOT modify the BMC network settings on the IPMI web page.

Ð

The default login information for the IPMI web interface is: Username: admin Password: admin

For more instructions on how to set up remote control environment and use the IPMI management platform, please refer to the IPMI Configuration User Guide or go to the Support website at: http://www.asrockrack.com/support/faq.asp

### VLAN

Enabled/Disabled Virtual Local Area Network. If [Enabled] is selected, configure the items below.

#### **IPV6** Support

Enabled/Disable LAN1 IPV6 Support.

### Manual Setting IPMI LAN(IPV6)

Select to configure LAN channel parameters statically or dynamically(by BIOS or BMC). Unspecified option will not modify any BMC network parameters during BIOS phase.

#### IPV6 Index

IPV6 Index - Set Selector for Static IP, range 0 to 15.

# 3.5.2 System Event Log

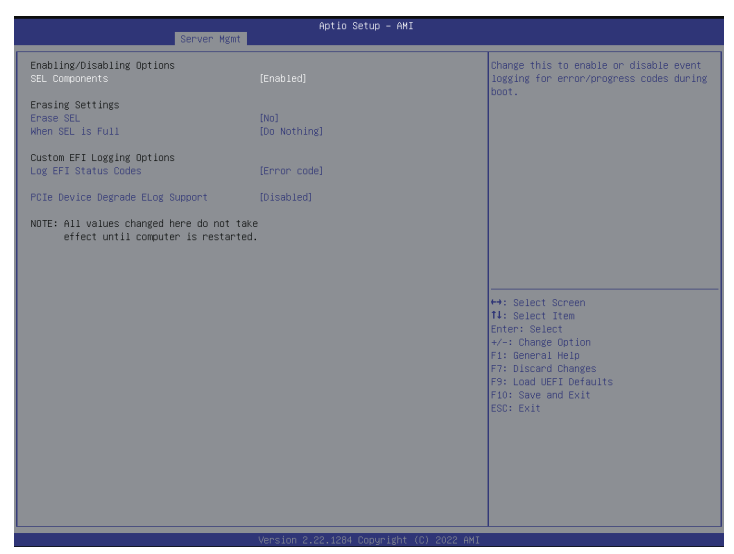

### SEL Components

Change this to enable ro disable event logging for error/progress codes during boot.

#### Erase SEL

Use this to choose options for earsing SEL.

#### When SEL is Full

Use this to choose options for reactions to a full SEL.

#### Log EFI Status Codes

Use this item to disable the logging of EFI Status Codes or log only error code or only progress code or both.

### PCIe Device Degrade ELog Support

Use this item to enable or disable PCIe Device Degrade Error Logging Support.

# 3.5.3 BMC Tools

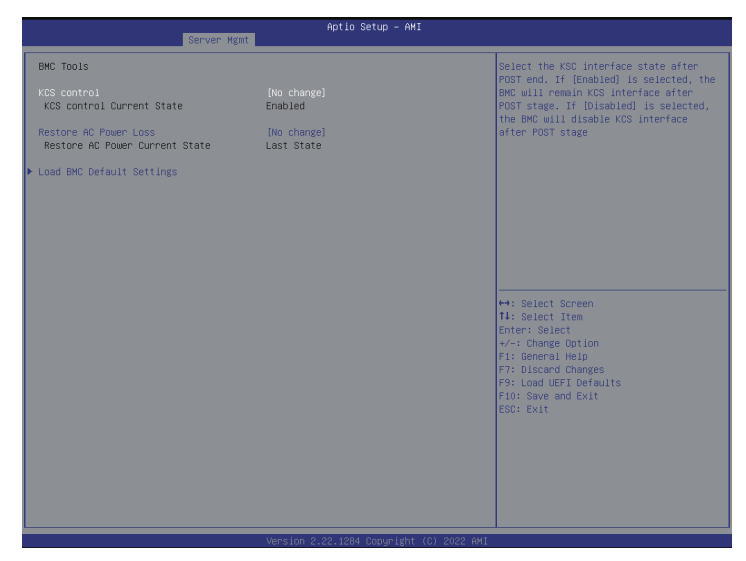

#### **KCS** Control

Select this KCS interface state after POST end. If [Enabled] us selected, the BMC will remain KCS interface after POST stage. If [Disabled] is selected, the BMC will disable KCS interface after POST stage.

#### **Restore AC Power Loss**

Select the power state after a power failure. If [Power Off] is selected, the power will remain off when the power recovers. If [Power On] is selected, the system will start to boot up when the power recovers.

#### Load BMC Default Settings

Use this item to Load BMC Default Settings

# 3.6 Boot Screen

In this section, it will display the available devices on the system for user to configure the boot settings and the boot priority.

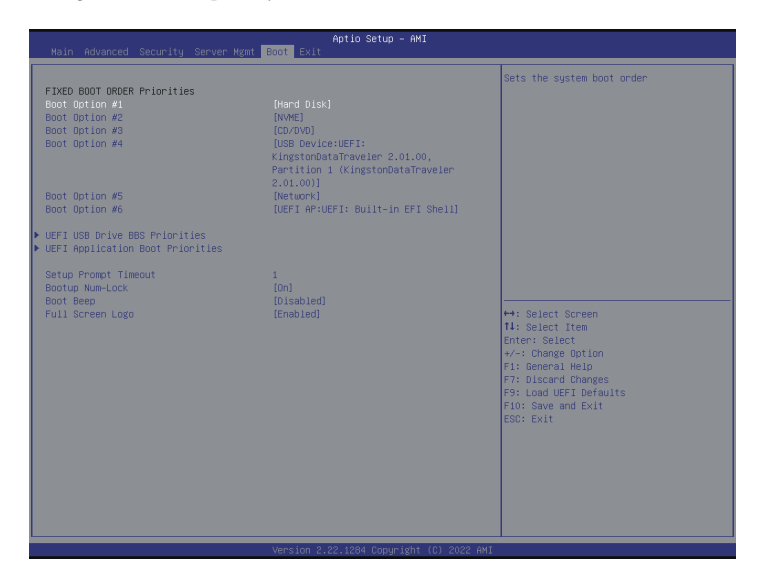

# **Boot Option**

Use this item to set the system boot order.

### **UEFI USB Device BBS Priorities**

Use this item to set the order of the legacy devices in the group.

### **UEFI** Application Boot Priorities

Use this item to specifies the Boot Device Priority sequence from available UEFI Application.

### Setup Prompt Timeout

Configure the number of seconds to wait for the UEFI setup utility.

### Bootup Num-Lock

Select whether Num Lock should be turned on or off when the system boots up.

### Boot Beep

Select whether the Boot Beep should be turned on or off when the system boots up. Please note that a buzzer is needed.

# Full Screen Logo

Enable to display the boot logo or disable to show normal POST messages.

# 3.7 Exit Screen

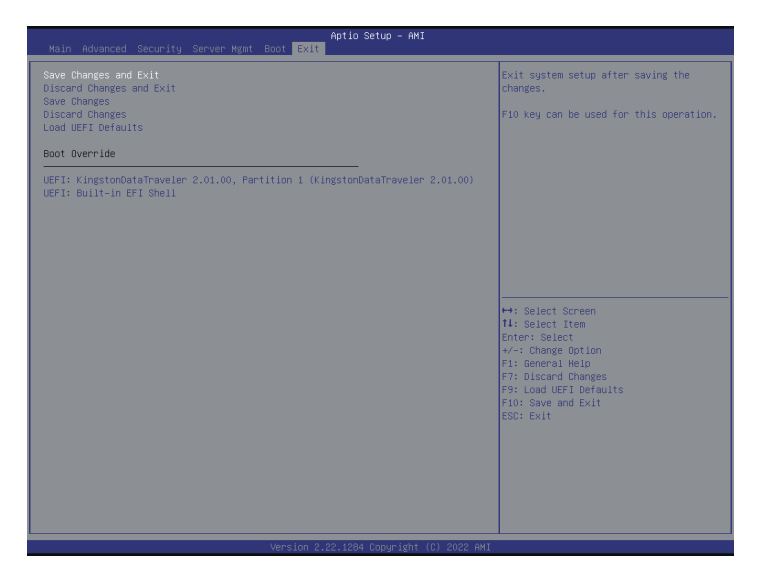

# Save Changes and Exit

When selecting this option, the following message "Save configuration changes and exit setup?" will pop-out. Press <F10> key or select [Yes] to save the changes and exit the UEFI SETUP UTILITY.

# Discard Changes and Exit

When selecting this option, the following message "Discard changes and exit setup?" will pop-out. Press <ESC> key or select [Yes] to exit the UEFI SETUP UTILITY without saving any changes.

# Save Changes

When selecting this option, the following message "Save changes?" will pop-out. Press <F7> key or select [Yes] to save all changes.

# **Discard Changes**

When selecting this option, the following message "Discard changes?" will pop-out. Press <F7> key or select [Yes] to discard all changes.

# Load UEFI Defaults

Load UEFI default values for all the setup questions. F9 key can be used for this operation.

# Boot Override

These items displays the available devices. Select an item to start booting from the selected device.

# Chapter 4 Software Support

After all the hardware has been installed, it suggests user go to the offical website at <u>http://</u><u>www.ASRockRack.com</u> and make sure if there are any new updates of the BIOS / BMC firmware for the motherboard.

# 4.1 Download and Install Operating System

This motherboard supports various Microsoft<sup>®</sup> Windows<sup>®</sup> Server / Linux compliant operating systems. Please download the operating system from the OS manufacturer. Please refer to the OS documentation for more instructions.

\* Please download the Intel\* SATA Floppy Image driver from the ASRock Rack's website (www.asrockrack.com) to the USB drive while installing OS in SATA RAID mode.

# 4.2 Download and Install Software Drivers

This motherboard supports various Microsoft\* Windows\* compliant drivers. Please download the required drivers from our website at <u>http://www.ASRockRack.com</u>.

To download necessary drivers, go the product page, click on the "Download" tab, choose the operating system that is used, and and then download the using driver.

# 4.3 Contact Information

Contact ASRock Rack or want to know more about ASRock Rack, welcome to visit ASRock Rack's website at <u>http://www.ASRockRack.com</u>; or contact the dealer for further information.

# **Chapter 5 Troubleshooting**

# 5.1 Troubleshooting Procedures

Follow the procedures below to troubleshoot the system.

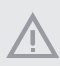

Always unplug the power cord before adding, removing or changing any hardware components. Failure to do so may cause physical injuries and motherboard damages.

- 1. Disconnect the power cable and check whether the PWR LED is off.
- Unplug all cables, connectors and remove all add-on cards from the motherboard. Make sure that the jumpers are set to default settings.
- 3. Confirm that there are no short circuits between the motherboard and the chassis.
- Install a CPU and fan on the motherboard, then connect the chassis speaker and power LED.

#### If there is no power...

- 1. Confirm that there are no short circuits between the motherboard and the chassis.
- 2. Make sure that the jumpers are set to default settings.
- 3. Check the settings of the 115V/230V switch on the power supply.
- Verify if the battery on the motherboard provides ~3VDC. Install a new battery if it does not.

#### If there is no video...

- 1. Try replugging the monitor cables and power cord.
- 2. Check for memory errors.

#### If there are memory errors...

- 1. Verify that the DIMM modules are properly seated in the slots.
- Use recommended DDR4 DDR4 RDIMM/ RDIMM-3DS/ LRDIMM/ LRDIMM-3DS/ NVDIMM modules.
- 3. If having to install more than one DIMM modules, they should be identical with the same brand, speed, size and chip-type.
- 4. Try inserting different DIMM modules into different slots to identify faulty ones.
- 5. Check the settings of the 115V/230V switch on the power supply.

#### Unable to save system setup configurations...

- 1. Verify if the battery on the motherboard provides ~3VDC. Install a new battery if it does not.
- 2. Confirm whether the power supply provides adaquate and stable power.

#### Other problems...

1. Try searching keywords related to the problem on ASRock Rack's FAQ page: http://www.asrockrack.com/support

# 5.2 Technical Support Procedures

If having tried the troubleshooting procedures mentioned above and the problems are still unsolved, please contact ASRock Rack's technical support with the following information:

- 1. Contact information
- 2. Model name, BIOS version and problem type.
- 3. System configuration.
- 4. Problem description.

Contact ASRock Rack's technical support at: http://www.asrockrack.com/support/tsd.asp

# 5.3 Returning Merchandise for Service

For warranty service, the receipt or a copy of the invoice marked with the date of purchase is required. By calling the vendor or going to the RMA website (http://event. asrockrack.com/tsd.asp) it may obtain a Returned Merchandise Authorization (RMA) number.

The RMA number should be displayed on the outside of the shipping carton which is mailed prepaid or hand-carried when returning the motherboard to the manufacturer. Shipping and handling charges will be applied for all orders that must be mailed when service is complete.

This warranty does not cover damages incurred in shipping or from failure due to alteration, misuse, abuse or improper maintenance of products.

Contact the distributor first for any product related problems during the warranty period.

# **Contact Information**

Contact ASRock Rack or want to know more about ASRock Rack, you're welcome to visit ASRock Rack's website at http://www.asrockrack.com; or contact the dealer for further information. For technical questions, please submit a support request form at https://event. asrockrack.com/tsd.asp

#### **ASRock Rack Incorporation**

e-mail: ASRockRack\_sales@asrockrack.com

#### ASRock Rack EUROPE B.V.

Bijsterhuizen 11-11 6546 AR Nijmegen The Netherlands Phone: +31-24-345-44-33

#### ASRock Rack America, Inc.

13848 Magnolia Ave, Chino, CA91710 U.S.A. Phone: +1-909-590-8308 Fax: +1-909-590-1026